臺南市曾文社區大學 核務系统 - 學 員手 TSENG WEN DISTRICT COMMUITY COLLEGE SCHOOL INFORMATION SYSTEM 手册版本:第二版(學員及教師版) 23 M 00 家社区大山 生熊農業 藝術生活化 共同成長 2017/10/11 真理大學台南校區 曾文社區大學 李國忠 台南校區地址:72147 台南市麻豆區北勢里北勢寮 70 之 11 號

| ISEENCE WAN DISTRICT COMMUNITY COLUMAGES SCHOOL, INFORMATION (SX/STHAM         [登九]           (2)         (2)         (2)         (2)         (2)         (2)         (2)         (2)         (2)         (2)         (2)         (2)         (2)         (2)         (2)         (2)         (2)         (2)         (2)         (2)         (2)         (2)         (2)         (2)         (2)         (2)         (2)         (2)         (2)         (2)         (2)         (2)         (2)         (2)         (2)         (2)         (2)         (2)         (2)         (2)         (2)         (2)         (2)         (2)         (2)         (2)         (2)         (2)         (2)         (2)         (2)         (2)         (2)         (2)         (2)         (2)         (2)         (2)         (2)         (2)         (2)         (2)         (2)         (2)         (2)         (2)         (2)         (2)         (2)         (2)         (2)         (2)         (2)         (2)         (2)         (2)         (2)         (2)         (2)         (2)         (2)         (2)         (2)         (2)         (2)         (2)         (2)         (2)         (2)         (2)         (2) |
|----------------------------------------------------------------------------------------------------|
| <ul> <li>1 · 顯示講師所使用的電腦 IP 位址。</li> <li>2 · 顯示 [歡迎登入系統!]字樣。</li> <li>3 · 顯示現在的 [ 日期 ]</li> </ul>                                                                                                    |
| 3 · 顯示現在的[日期]<br>4 · [使用者名稱:]請輸入學員姓名、[密碼:]預設為學員身分證字號全碼。如 T123456789<br>說明:登入網址請從曾文社區大學網站 twcc.mt.au.edu.tw 點選[學員登入]。                                                                                                    |
| T Solle                                                                                                    |

## 校務系統-學員手冊

| TISEN                                           | IG WAN DISTRICT COMMUN                       | THE COULERESCIOO               | LINFORMATIONS                         | EM.                                     | 会<br>数型 李國忠 ( 登出 )<br>Login Successi |
|-------------------------------------------------|----------------------------------------------|--------------------------------|---------------------------------------|-----------------------------------------|--------------------------------------|
| 1<br>曽文社區大學<br>There the Latin Commence College | 校 務2                                         | F fil                          |                                       |                                         | 0                                    |
|                                                 | 06 學年第 2 學期                                  | 学校型 (4)                        | 2017/10/12) 星期三 • 回<br> 果課程人數額滿,登記報名但 | ■旦<br>尚未繳費學員皆為備取。**                     |                                      |
| □ 1 2 2 社大各項辦法                                  | <u>年度 學期 開始日</u><br>105 2 2017/0             | <u>期 结束日期</u><br>5/24 2017/8/2 | <u> 説明備註</u><br>20                    | 6學在第2學期提種問約日期                           | <u>預設值</u>                           |
| → 12 進行學員選課<br>→ 12 選課登記表<br>→ 12 直護課登記表        |                                              | 0/24 2017/0/2                  |                                       | ŸŦŦ₩4₹Ŋ₩₽₩₩₩₩₩₩₩₩₩₩                     |                                      |
| - ♥ 課程<br>- ♥ 課程<br>- ♥ 歴年修習課程                  | 社大公告區                                        |                                |                                       |                                         |                                      |
| - 101 學員登入資料<br>- 101 地點                        | 連絡我們                                         |                                |                                       |                                         |                                      |
| - 11 上課地點資訊<br>- 11 社大校本部<br>- 11 玉土公校          | 曾文社大主任 郭仕堯 絲                                 | 懇機:06-5703100 轉 6131           | 專線:06-5703122轉                        | 電子郵件:<br>au4233@mail.au.edu.tw          |                                      |
|                                                 | 曾文社大執行秘書 陳淑敏 總                               | 息機:06-5703100 轉 6135           | 專線:06-5703122轉10                      | 電士卸件:<br>au1674@mal.au.edu.tw<br>索子郵件:  |                                      |
| - 11 官田區分班位置<br>- 11 六甲區分班位置                    | 曾文社大總務組長 鄭明宗 總                               | 息機:06-5703100 轉 6132           | 專線:06-5703122轉                        | 電子到件。<br>au1677@mail.au.edu.tw<br>雷子郵件: |                                      |
| - 1 大內區分班位置                                     | 曾文社大教務組長 劉娟吟 編                               | 8機:06-5703100 轉 6133           | 專線:06-5703122轉16                      | au1771@mail.au.edu.tw<br>電子郵件:          |                                      |
|                                                 | 曾文社大學務組長 李國忠 總                               | 8機:06-5703100 轉 6134           | 專線:06-5703122轉17                      | au1727@mail.au.edu.tw<br>電子郵件:          |                                      |
|                                                 | 曾又社大學程經埋 韋子軒 語                               | 恩機:06-5703100 轉 6137           | 粤線:06-5703122 轉 12                    | au0205@mail.au.edu.tw                   |                                      |
|                                                 | 曾文社大住址:721台南市麻豆區<br>曾文社大網址:http://twcc.mt.au | 北勢里北勢寮70-11號(真理大<br>u.edu.tw   | 學台南校區)                                | 22 傅真:06-5700191                        |                                      |
|                                                 |                                              | ~                              |                                       | v                                       |                                      |
|                                                 |                                              |                                |                                       |                                         |                                      |
|                                                 |                                              |                                |                                       |                                         |                                      |
| 1 · 顯示系統功能                                      | <b>と選單表列・預</b> 額                             | 設為全展開。                         |                                       |                                         |                                      |
|                                                 |                                              |                                |                                       |                                         |                                      |
|                                                 |                                              | ** #0                          |                                       |                                         |                                      |
| 2 · 顯不日則系約                                      | 心設定之學年、                                      | <b>學</b> 期。                    |                                       |                                         |                                      |
|                                                 |                                              |                                |                                       | 7                                       |                                      |
| 3.顯示登入使用                                        | 日者職稱。                                        |                                |                                       |                                         |                                      |
|                                                 | 5 4 4 7 11 5                                 |                                |                                       |                                         |                                      |
|                                                 |                                              |                                |                                       |                                         |                                      |
| 4 ・顯示登入使用                                       | 月者名稱:講師如                                     | 姓名。                            | $\mathcal{I}$                         |                                         |                                      |
|                                                 |                                              |                                |                                       |                                         |                                      |
| □ 厨子口前的口                                        | 口期和目期。                                       |                                |                                       |                                         |                                      |
| ) う・線小日別的口                                      | □别们生别。                                       | $\frown$                       |                                       |                                         |                                      |
|                                                 | 10                                           |                                |                                       |                                         |                                      |
| 6 · 顯示登入者之                                      | Z狀態 [ 姓名 ],                                  | 成功「Logi                        | n Success ]                           | 字樣及「登出」功能                               | 能。                                   |
|                                                 |                                              | - 5                            | -                                     |                                         |                                      |
|                                                 |                                              |                                |                                       |                                         |                                      |
| 7 ・ 飆 示 社 大   遅                                 | 售課訊息];開及                                     | 【學員選課的                         | 時間起迄。                                 |                                         |                                      |
|                                                 |                                              |                                |                                       |                                         |                                      |
| 8.顯示「社大グ                                        | 》生區 1. 公生名                                   | 貓裡程異動                          | 的訂自。                                  |                                         |                                      |
|                                                 |                                              |                                |                                       |                                         |                                      |
|                                                 |                                              |                                |                                       |                                         |                                      |
| 9 · 顯示社大團隊                                      | §的連絡資訊,                                      |                                |                                       |                                         |                                      |
|                                                 |                                              |                                |                                       |                                         |                                      |
|                                                 |                                              | ᄡᆂᆙᅙᄮᆠᄽ                        |                                       |                                         | 0.夕心火于体带的 0                          |
| │                                               | <b>↓</b> 球取資格・以終                             | <b>溵</b> 蕡懮 <b>旡</b> 爲禈        | <sup></sup> ■則;如果課                    | <b>柱人</b> 数頟滿,登記幸                       | 版名但尚木繳費學員                            |
|                                                 |                                              |                                |                                       |                                         |                                      |
| 皆為備取。**                                         |                                              |                                |                                       |                                         |                                      |
|                                                 |                                              |                                |                                       |                                         |                                      |
|                                                 |                                              |                                |                                       |                                         |                                      |

|                                                                       | TSENG  | WAN DISTRICT COMM                                | UNITY COLL   | EGESCHOOL    | INFORMAT                    | IONSYSTE | M       |       | 1.1.5       | r        | 軟    | 迎李國忠[登出]       |
|-----------------------------------------------------------------------|--------|--------------------------------------------------|--------------|--------------|-----------------------------|----------|---------|-------|-------------|----------|------|----------------|
| 會文社區大學                                                                |        | 校 務                                              | ĝ            | A            | A                           | 統        |         |       |             |          |      | Login Success! |
| Taxing War Dahird Communy Caloge                                      | ¥ 106  | 學年第2 學期 🚔 學生                                     | 🛔 李國忠        | <b>m</b> 2   | 017/10/11 🖷 🛿               | 副三 🧴 回首夏 | [       |       |             | -        |      |                |
| <ul> <li>◎ 1 (X) (2) (1) (1) (1) (1) (1) (1) (1) (1) (1) (1</li></ul> |        | 社大各項辦法                                           |              |              |                             |          |         |       |             |          |      |                |
| ↓ 1 通 選課<br>→ 1 通 進行學員選課<br>→ 1 通 戸避課登記書                              | 1      | 106字年第1字册<br><u>1061簡章.pdf</u><br>会会计图十段段曲收得需要语语 | adf          |              | 報名手續.pdf                    |          |         |       |             |          |      |                |
| - 10 查詢課程大綱<br>□ 10 課程                                                | _      | 學書優惠辦法.pdf                                       | .por         |              | acteria su por              |          |         |       |             |          |      |                |
|                                                                       |        | 105學在第2學期                                        | v            |              |                             |          | V       |       | 2.          |          |      |                |
| □ 10 地點 □ 10 上課地點資訊 □ 10 社士校本部                                        |        | 1052簡章,pdf<br>首文社區大學學書收退書標準                      | .pdf         |              | <u>報名手續.pdf</u><br>學員須知.pdf |          |         |       |             |          |      |                |
| -11 五井分校                                                              |        | 學畫優惠辦法.pdf                                       |              |              |                             |          |         |       |             |          |      |                |
|                                                                       |        | 105學年第1學期                                        |              |              |                             |          | v       |       |             |          |      |                |
| - 🧐 大內區分班位置                                                           |        | 1051簡章.pdf<br>首文社區大學學費收退費標準                      | .pdf         |              | <u>報名手續.pdf</u><br>學員須知.pdf |          |         |       |             |          |      |                |
|                                                                       |        | 學畫優惠辦法.pdf                                       |              |              |                             |          |         |       |             |          |      |                |
|                                                                       |        |                                                  | V            |              |                             |          | V       |       |             |          |      |                |
|                                                                       |        |                                                  |              |              |                             |          |         |       |             |          |      |                |
|                                                                       |        |                                                  |              |              |                             |          |         |       |             |          |      |                |
|                                                                       |        |                                                  |              |              |                             |          |         |       | )           |          |      |                |
| 點選系統功能                                                                | 能選單    | = > 社大=>                                         | ·[社大名        | <b>蚤</b> 項辦法 | <u>5</u> ]                  |          |         |       |             |          |      |                |
|                                                                       |        |                                                  | -            |              | -                           |          |         |       |             |          |      |                |
| 1.顯示社:                                                                | 大各項    | 辦法,點選                                            | 査問會じ         |              | 文檔呈                         | 現,請      | 先安势     | ŧ ado | he Rea      | ader • · | 另有文  | 檔如             |
|                                                                       | ЛЦЖ    |                                                  |              |              | ᄼᇜᅩ                         | ~JU H/-  | 10 ~ 1  | e uuo |             |          | ~    |                |
| word                                                                  | ndf.   | oved 华妆=                                         | ₽≧重छ         | 38休日         |                             | ffice 7  | יו דחחו | ᄼᄂᆎ   | <b>□</b> ∩/ | ~~       |      |                |
| word                                                                  | pur ·  | excel 寺伯」                                        | <b>心,</b> 则之 | 可以比          |                             | nice 2   | 2007 1/ | 人上以:  | æ Obe       |          | .e ° |                |
|                                                                       |        |                                                  |              |              |                             |          |         |       |             |          |      |                |
| OpenO                                                                 | office | ト 載網 址: <mark>h</mark>                           | ittps://     | www.c        | penot                       | fice.o   | rg/do   | wnloa | Id/         |          |      |                |
|                                                                       |        |                                                  |              |              |                             |          |         |       |             |          |      |                |
| adobe                                                                 | Read   | er 下載網址                                          | : https      | ://get.      | adobe                       | .com/    | 'tw/rea | ader/ |             |          |      |                |
|                                                                       |        | A ()                                             |              |              |                             |          |         |       |             |          |      |                |
|                                                                       |        |                                                  |              |              |                             |          |         |       |             |          |      |                |
|                                                                       |        |                                                  |              |              |                             |          |         |       |             |          |      |                |
|                                                                       |        |                                                  |              |              |                             |          |         |       |             |          |      |                |
|                                                                       | C      | 5                                                |              |              |                             |          |         |       |             |          |      |                |
|                                                                       |        | 0                                                |              |              |                             |          |         |       |             |          |      |                |
| 0                                                                     |        |                                                  |              |              |                             |          |         |       |             |          |      |                |
|                                                                       |        |                                                  |              |              |                             |          |         |       |             |          |      |                |
| くし                                                                    |        |                                                  |              |              |                             |          |         |       |             |          |      |                |
|                                                                       |        |                                                  |              |              |                             |          |         |       |             |          |      |                |
|                                                                       |        |                                                  |              |              |                             |          |         |       |             |          |      |                |

| (ANECK)                                                                                                    | AA                                                                                                    | 野鱼                                                            | ER                                                                                                    |                                                                                                    | E.S.                                                                                                    |                                                                    |                                                                                                    |                                                                                                    |                                                                                                    |                                                                                                  | Login                                         |
|----------------------------------------------------------------------------------------------------|----------------------------------------------------------------------------------------------------|---------------------------------------------------------------|----------------------------------------------------------------------------------------------------|----------------------------------------------------------------------------------------------------|----------------------------------------------------------------------------------------------------|--------------------------------------------------------------------|----------------------------------------------------------------------------------------------------|----------------------------------------------------------------------------------------------------|----------------------------------------------------------------------------------------------------|--------------------------------------------------------------------------------------------------|-----------------------------------------------|
| 过區大學                                                                                                    | (LESS)                                                                                                    | 2D                                                            |                                                                                                    |                                                                                                    | an an an an an an an an an an an an an a                                                                                                    | _                                                                  |                                                                                                    |                                                                                                    |                                                                                                    | _                                                                                                |                                               |
| 条統功能選單 <u>✓ 1</u><br>務資訊条統                                                                                                    | 06 學年第 2 學期                                                                                                    | ☆ 學生                                                          | 🛓 李                                                                                                    | 忠 🖬 2017/10/11                                                                                                    | ■ 星期三 🏠 回首                                                                                                    | <u>e</u>                                                           | -                                                                                                    |                                                                                                    |                                                                                                    |                                                                                                  |                                               |
| 性大<br>計大各項辦法                                                                                                    | 學員選<br>選課表列                                                                                                    | 課<br>合計14筆:                                                   | #1頁 *                                                                                                    |                                                                                                    |                                                                                                    |                                                                    |                                                                                                    |                                                                                                    |                                                                                                    |                                                                                                  |                                               |
| 講課<br>進行學員選課                                                                                                    | · · · · · · · · · · · · · · · · · · ·                                                                                                    | 夏期一〇                                                          |                                                                                                    | **正式學員錄取資格,以繳費                                                                                                    | ē先為準則;如果課                                                                                                    | 程人數額                                                               | <b>芮,登記報名</b> 個                                                                                       | 尚未繳費學員皆為備取。                                                                                                    | **                                                                                                    |                                                                                                  |                                               |
| 2 選課登記表                                                                                                    |                                                                                                    | 重 <u>州</u><br>生度                                              |                                                                                                    | 課程名稱                                                                                                    | 皇分 講                                                                                                    | 鯂                                                                  | 星期時段                                                                                                  | 上課時間                                                                                                    | 上課地點                                                                                                    | <u>名額</u>                                                                                        | 報名狀態                                          |
| 課程<br>曆年修習課程                                                                                                    | 選取登記                                                                                                    | 106                                                           | 2 1062A01                                                                                                    | 柚園管理-Q&A 2 ↓                                                                                                    | 1 李                                                                                                    | 崑輝                                                                 | - (甲)                                                                                                 | 上午8:30~11:30                                                                                                    | 真理大學台南校區                                                                                                    | 30                                                                                               | 報名中                                           |
| 22日前10日前10日<br>22日春入宮料                                                                                                    | 選取登記                                                                                                    | 106                                                           | 2 1062A02                                                                                                    |                                                                                                    | 2 李<br>2 丁                                                                                                    | 武昌                                                                 | - (1)                                                                                                 | 下午2:00~5:00                                                                                                    | 真理大學台南校區                                                                                                    | 30                                                                                               | 報名中                                           |
| 也點<br>上課地點資訊                                                                                                    | 選取登記                                                                                                    | 106                                                           | 2 1062B01                                                                                                    | 日和得情-文徵明之順書法<br>哈達瑜伽全方位義生社                                                                                                    | 2                                                                                                    | 麗明                                                                 | - (8)                                                                                                 | 上午9:00~11:00                                                                                                    | 真理大學台南校區                                                                                                    | 30                                                                                               | 報名中                                           |
| 社大校本部<br>玉井分校                                                                                                    | 選取登記                                                                                                    | 106                                                           | 2 1062B02                                                                                                    | 二胡研習社                                                                                                    | 3 黃                                                                                                    | 柏茹                                                                 | - 🐵                                                                                                   | 晚上6:30~9:00                                                                                                    | 麻豆龍風宮                                                                                                    | 30                                                                                               | 報名中                                           |
| 麻豆區分班位置<br>下營區分班位置                                                                                                    | 選取登記                                                                                                    | 106                                                           | 2 1062B03                                                                                                    | 玉井~千言萬語二胡情進階班                                                                                                    | 3 蔣                                                                                                    | 王美珠                                                                | - 🛞                                                                                                   | 晚上6:30~9:00                                                                                                    | 玉井國小                                                                                                    | 30                                                                                               | 報名中                                           |
| 會田區分班位置<br>六甲區分班位置                                                                                                    | 選取登記<br>選取登記                                                                                                    | 106                                                           | 2 1062804<br>2 1062836                                                                                                    | 百日~ 隆兄斯風建階批<br>下登~創皇幸福手丁皇(夜間進階)                                                                                                    | 3 M                                                                                                    | 聖傑                                                                 | - 00                                                                                                  | 晚上6:30~9:30<br>晚上6:30~9:30                                                                                                    | 百田台南锡壯                                                                                                    | 30                                                                                               |                                               |
| 大內區分班位置                                                                                                    | 選取登記                                                                                                    | 106                                                           | 2 1062C01                                                                                                    | 烏克麗麗好好玩初級班                                                                                                    | 1 向                                                                                                    | 振輝                                                                 | - 💿                                                                                                   | 晚上6:30~9:00                                                                                                    | 麻豆國小                                                                                                    | 30                                                                                               | 報名中                                           |
| 2                                                                                                    | 選取登記                                                                                                    | 106                                                           | 2 1062C02                                                                                                    | 烏克麗麗彈唱初級班                                                                                                    | 2 向                                                                                                    | 振輝                                                                 | - 🛞                                                                                                   | 晚上6:30~9:00                                                                                                    | 麻豆國小                                                                                                    | 30                                                                                               | 報名中                                           |
|                                                                                                    | 選取登記                                                                                                    | 106                                                           | 2 1062C03                                                                                                    | 六甲~日語50音入門                                                                                                    | 1 🕅                                                                                                    | 皆偉                                                                 | - 🔞                                                                                                   | 晚上7:00~9:00                                                                                                    | 六甲恆安富                                                                                                    | 30                                                                                               | 報名中                                           |
|                                                                                                    | 選取登記<br>選取登記                                                                                                    | 106                                                           | 2 1062C46                                                                                                    | 下營~創皂幸福手工皂(夜間初階)<br>玉井~榫卯木丁設計                                                                                                    | 1 6                                                                                                    | ·唐梓<br>·隆                                                          | - 00                                                                                                  | 晚上6:30~9:30<br>晚上6:30~9:30                                                                                                    | 下營梓色是坊                                                                                                    | 30                                                                                               | 報名中                                           |
|                                                                                                    | 選取登記                                                                                                    | 106                                                           | 2 1062C04<br>2 1062Z01                                                                                                    | 瑜珈提斯(増開)                                                                                                    | 2 林                                                                                                    | 植立                                                                 | - (19)                                                                                                | 上午8:30-10:30                                                                                                    | 真理大學台南校區                                                                                                    | 30                                                                                               | 報名中                                           |
|                                                                                                    |                                                                                                    |                                                               |                                                                                                    |                                                                                                    |                                                                                                    |                                                                    |                                                                                                    |                                                                                                    |                                                                                                    |                                                                                                  |                                               |
| 合計:筆數f<br>頁數:頁數f<br>如[9                                                                                                    | 代表該學<br>代表表歹<br>第一頁]                                                                                                    | 學期約<br>列中約<br>][下                                             | 》<br>悤開課婁<br>悤共有剝<br>一頁 ][                                                                                                    | ]元到[宣詞課<br>牧。<br>終頁,請使用翻<br>[上一頁][ 最後                                                                                                    | 程大綱<br>頁功能<br>後一頁]                                                                                                    | ] 先<br>。<br>,在                                                     | ;行宣[<br>:表格_                                                                                          | 閱課程大綱<br>上下都有該                                                                                                    | 鬥資料。<br>日本<br>日本<br>日本<br>日本<br>日本<br>日本<br>日本<br>日本<br>日本<br>日本<br>日本<br>日本<br>日本                                                                                                    | 0                                                                                                |                                               |
| 合計:筆數f<br>頁數:頁數f<br>如[9<br><u>星期:學員</u><br>顯示可選擇                                                                                                    | 代表該                                                                                                    | 學期約<br>列中約<br>][下<br>皮 · 黑                                    | アテム<br>悤開課<br>劇共有<br>約<br>一頁][<br>出<br>選<br>星<br>馬<br>五<br>の<br>五<br>の<br>二<br>の<br>二<br>の<br>の<br>の<br>の<br>の<br>の<br>の<br>の<br>の<br>の<br>の<br>の<br>の | 」元到[旦詞課<br>牧。<br>終頁,請使用翻<br>〔上一頁][最後<br>]一~日的選項<br>] 名稱點選後有                                                                                                    | 程大綱<br>頁功能<br>後一頁]<br>功能,:<br>排 [200]                                                                                                    | ] 先<br>。                                                           | ;行笪[<br>:表格.<br>:下方[<br>: . :恚]                                                                       | 閱課程大綱<br>上下都有討<br>更能顯示當<br>自行點選場                                                                                                   | 鬥資料。<br>2日<br>2日<br>2日<br>2月<br>20<br>20<br>20<br>20<br>20<br>20<br>20<br>20<br>20<br>20<br>20<br>20<br>20                                                                                                    | 。<br>訊。                                                                                          | <u>,                                     </u> |
| 合計:筆數f<br>頁數:頁數f<br>如[9<br><u>星期:學員</u><br>顯示可選課的<br>點「理程編号                                                                                                    | 代表表<br>表表<br>表<br>表<br>了<br>了<br>常<br>不<br>常<br>不<br>常<br>不<br>常<br>不<br>で<br>に<br>来<br>で<br>の<br>に<br>ま<br>で<br>の<br>で<br>の<br>で<br>の<br>の<br>で<br>の<br>の<br>の<br>の<br>の<br>の<br>の<br>の<br>の<br>の<br>の | 學期約<br>列中約<br>][下<br>業<br>子<br>編<br>子                         | 了,<br>開<br>子<br>に<br>よ<br>て<br>開<br>有<br>別<br>に<br>し<br>選<br>王<br>頭<br>に<br>し<br>二<br>に<br>第<br>二<br>の<br>二<br>の<br>二<br>の<br>二<br>の<br>二<br>の<br>二<br>の<br>二<br>の<br>二<br>の<br>二<br>の<br>二                                                                                                    | 」<br>元到<br>し<br>三<br>一<br>一<br>一<br>一<br>一<br>一<br>の<br>選<br>で<br>日<br>の<br>選<br>の<br>ま<br>一<br>の<br>ま<br>使<br>用<br>翻<br>に<br>上<br>一<br>頁<br>」<br>こ<br>し<br>一<br>頁<br>」<br>こ<br>し<br>一<br>頁<br>」<br>こ<br>し<br>一<br>頁<br>」<br>こ<br>し<br>一<br>頁<br>」<br>こ<br>し<br>一<br>頁<br>」<br>こ<br>し<br>一<br>る<br>で<br>し<br>一<br>の<br>こ<br>し<br>一<br>う<br>こ<br>し<br>一<br>の<br>こ<br>し<br>一<br>の<br>こ<br>し<br>一<br>の<br>こ<br>し<br>一<br>の<br>こ<br>し<br>一<br>の<br>こ<br>し<br>一<br>の<br>こ<br>し<br>の<br>の<br>こ<br>し<br>の<br>の<br>こ<br>し<br>の<br>の<br>こ<br>し<br>の<br>の<br>近<br>の<br>の<br>ろ<br>の<br>し<br>の<br>の<br>こ<br>し<br>の<br>の<br>こ<br>し<br>の<br>ろ<br>の<br>こ<br>の<br>の<br>近<br>の<br>の<br>ろ<br>の<br>ろ<br>の<br>し<br>一<br>の<br>う<br>こ<br>し<br>の<br>、<br>ろ<br>の<br>一<br>、<br>つ<br>ら<br>の<br>送<br>の<br>ろ<br>の<br>二<br>し<br>の<br>選<br>辺<br>し<br>つ<br>る<br>の<br>選<br>辺<br>し<br>つ<br>る<br>の<br>選<br>近<br>の<br>ろ<br>の<br>二<br>の<br>ろ<br>の<br>選<br>近<br>の<br>ろ<br>の<br>二<br>の<br>ろ<br>の<br>二<br>の<br>ろ<br>の<br>二<br>の<br>ろ<br>の<br>二<br>の<br>ろ<br>の<br>ろ<br>の<br>ろ<br>の<br>ろ<br>の<br>ろ<br>の<br>ろ<br>の<br>ろ<br>の<br>ろ<br>の<br>ろ<br>の<br>ろ<br>の<br>ろ<br>の<br>ろ<br>の<br>ろ<br>の<br>ろ<br>の<br>ろ<br>ろ<br>の<br>ろ<br>ろ<br>の<br>ろ<br>ろ<br>ろ<br>の<br>ろ<br>ろ<br>ろ<br>の<br>ろ<br>ろ<br>ろ<br>ろ<br>ろ<br>ろ<br>ろ<br>ろ<br>ろ<br>ろ<br>ろ<br>ろ<br>ろ | 程大綱<br>頁功能<br>近一頁]<br>排<br>「<br>下<br>助<br>記<br>「<br>市<br>町<br>二                                                                                                    | ]先<br>。 . 在 功 一<br>下                                               | 行<br>(<br>行<br>(<br>(<br>(<br>(<br>(<br>)<br>(<br>)<br>(<br>)<br>(<br>)<br>(<br>)<br>(<br>)<br>(      | 閉課程大維<br>上下都有部<br>更能顯示當<br>自行點選携<br>□○ 排到 Δ(                                                                                       | 間資料。<br>設置此功能<br>雪日課程資<br>操作。例如<br>い1。                                                                                                    | 。<br>訊。                                                                                          | <u> </u>                                      |
| 合計:筆數f<br>頁數:頁數f<br>如[9<br><u>星期:學員</u><br>顯示可選課的<br>點[課程編號                                                                                                    | 代表表可了<br>表表一面不是<br>的一个。<br>"你是一个。<br>"你是一个。"<br>"你?"<br>"你?"<br>"你?"                                                                                                    | 學別中下,黑,一個,一個,                                                 | 了開<br>第二十二十二<br>「「「「「」」<br>「「」」<br>「「」」<br>「「」」<br>「」<br>「」<br>「」<br>「」<br>「」<br>「                                                                                                    | 」<br>元到[亘詞課<br>候頁,請使用翻<br>上一頁][最復<br>月一~日的選項<br>月名稱點選後有<br>A01 排到 C40                                                                                                    | 程大綱<br>頁功<br>〔〕<br>[<br>〕<br>[<br>]<br>[<br>]<br>]<br>]<br>]<br>]<br>]<br>]<br>]<br>]<br>]<br>]<br>]<br>]<br>]                                                     | ]先<br>。 . 在 <u>其</u>                                               | 行<br>章<br>[<br>示<br>方<br>[<br>示<br>方<br>[<br>二<br>由<br>C <sup>2</sup>                                 | 閱課程大綱<br>上下都有該<br>更能顯示當<br>自行點選携<br>10 排到 A(                                                                                       | <sup>'</sup><br>習<br>工<br>工<br>習<br>日<br>課<br>程<br>資<br>の<br>如<br>の<br>1<br>。                                                                                                    | 。<br>:<br>:                                                                                      | <u> </u>                                      |
| <ul> <li>合計:筆數f</li> <li>頁數:頁數f</li> <li>如[第</li> <li>型員:</li> <li>二 類示可選課</li> <li>點[課程名報</li> </ul>                                                                                                    | 代表表可的。<br>表表一依課]:<br>()<br>()<br>()<br>()<br>()<br>()<br>()<br>()<br>()<br>()<br>()<br>()<br>()                                                                                                    | 學別   [ 杉 辞 課 中<br>  [ ・ 麗<br>程 文                              | ∽ 悤冉 一 點 : 編字→開 共 頁 星 頭 建 一 選 表 號 筆 二 巽 頭 從 劃                                                                                                    | 」<br>元到[旦詞課<br>候頁<br>「<br>前使用翻<br>「<br>上<br>一<br>百<br>]<br>一<br>~<br>日<br>的<br>選<br>復<br>月<br>一<br>~<br>日<br>的<br>選<br>復<br>月<br>一<br>~<br>日<br>的<br>選<br>項<br>月<br>一<br>~<br>日<br>の<br>選<br>(<br>最<br>何<br>)<br>「<br>最<br>何<br>一<br>~<br>日<br>の<br>選<br>項<br>一<br>~<br>日<br>の<br>選<br>道<br>一<br>~<br>日<br>の<br>選<br>道<br>一<br>~<br>日<br>の<br>選<br>道<br>一<br>~<br>日<br>の<br>選<br>道<br>一<br>~<br>日<br>の<br>選<br>道<br>一<br>~<br>日<br>の<br>選<br>道<br>の<br>ろ<br>一<br>~<br>日<br>の<br>選<br>道<br>の<br>ろ<br>一<br>~<br>日<br>の<br>選<br>道<br>ろ<br>の<br>一<br>~<br>日<br>の<br>選<br>道<br>の<br>ろ<br>の<br>一<br>~<br>日<br>の<br>選<br>道<br>の<br>ろ<br>一<br>~<br>日<br>の<br>選<br>道<br>ろ<br>ろ<br>一<br>~<br>日<br>の<br>選<br>後<br>ろ<br>ろ<br>一<br>~<br>日<br>の<br>選<br>道<br>ろ<br>ろ<br>の<br>二<br>一<br>~<br>日<br>の<br>選<br>道<br>ろ<br>ろ<br>の<br>二<br>一<br>~<br>日<br>の<br>選<br>後<br>ろ<br>ろ<br>の<br>二<br>の<br>二<br>一<br>~<br>ろ<br>の<br>二<br>一<br>~<br>ろ<br>の<br>一<br>一<br>~<br>ろ<br>の                                                                                                    | 程大綱<br>頁 一 <u>助</u>                                                                                                    | ] 先<br>。 . 在 功 一<br>一                                              | 行查[<br>表格.<br>下方[<br>,請]<br>「由 C <sup>2</sup>                                                         | 閱課程大綱<br>上下都有前<br>更行點選示當<br>目行 排到 A(                                                                                               | <sup>岡</sup> 資料。<br>2<br>日課程資<br>解作。例如<br>01。                                                                                                    | 。<br>:<br>:                                                                                      | <u>,                                     </u> |
| 合計:筆數f         頁數:頁數f         如[9]         星期可選課         點[課程名報         點[學分]:                                                                                                    | 代代有可约虎角依表表一依課]]]<br>家表頁需程依依分                                                                                                    | 學小   [ 永                                                      | r 悤悤一跕:編字六開共頁星頭從劃<br>, 編字小排<br>(其)<br>, 二, 編<br>, 二, 編<br>, 二, 編<br>, 二,<br>二,<br>二,<br>二,<br>二,<br>二,<br>二,<br>二,<br>二,<br>二,<br>二,<br>二,<br>二,<br>二                                                                                                    | 」元到[ <sup>旦</sup> 詞誅<br>候<br>。<br>第<br>前使用翻<br>上一頁][最後<br><u>月</u> 一~日的選項<br>月<br>一<br>名稱點選後有<br>A01 排到 C40<br>多少排序。<br>序。                                                                                                    | 程大綱<br>頁                                                                                                    | ] 先<br>。 . <u>在</u> 功<br>一下                                        | 行<br>章<br>[<br>-<br>[<br>-<br>-<br>-<br>-<br>-<br>-<br>-<br>-<br>-<br>-<br>-<br>-<br>-<br>-<br>-<br>- | 閱課程大綱<br>上下 都 頼<br>三行 顯 武<br>二<br>三<br>二<br>二<br>二<br>二<br>二<br>二<br>二<br>二<br>二<br>二<br>二<br>二<br>二<br>二<br>二<br>二<br>二           | <sup>習</sup> 資料。<br>2<br>3<br>日課程資<br>2<br>1<br>。<br>の如<br>01。                                                                                                    | 。<br>訊(<br>:                                                                                     | <u>)</u>                                      |
| 合計:筆數f<br>頁數:頁數f<br><u>星期</u> (9<br>期<br>可<br>麗<br>二<br>可<br>麗<br>王<br>可<br>麗<br>王<br>明<br>二<br>可<br>麗<br>王<br>明<br>二<br>可<br>麗<br>二<br>四<br>[<br>章<br>]<br>二<br>四<br>[<br>章<br>]<br>二<br>四<br>[<br>]<br>二<br>四<br>[<br>]<br>二<br>四<br>[<br>]<br>二<br>四<br>[<br>]<br>二<br>四<br>[<br>二<br>四<br>[<br>]<br>二<br>四<br>[<br>]<br>]<br>二<br>四<br>[<br>]<br>二<br>四<br>[<br>]<br>二<br>[<br>]<br>二<br>[<br>]<br>二<br>[<br>]<br>二<br>[<br>]<br>二<br>[<br>]<br>二<br>[<br>]<br>二<br>[<br>]<br>二<br>[<br>]<br>二<br>[<br>]<br>]<br>二<br>[<br>]<br>二<br>[<br>]<br>二<br>[<br>]<br>]<br>二<br>[<br>]<br>]<br>二<br>[<br>]<br>]<br>]<br>二<br>[<br>]<br>]<br>]<br>]                                                                                                    | 弋弋有可匀虎爯依依表表一依課]]]梁鞲子]]][[[[[[[[[[[[[[[[[[[[[[[[[[[[[[[                                                                                                    | 劉小 [[ 於 名 課 中 數 中] [ ,稱 程 文 字 文                               | r 悤悤一跕:編字大字子開共頁星壺號筆小筆(二)<br>() 二) 二) 二) 二) 二) 二) 二) 二) 二) 二) 二) 二) 二)                                                                                                    | J元到[ <sup>旦</sup> 詞課                                                                                                    | 程大綱<br>頁 一 <u>助</u> 排,<br>,<br>,<br>,<br>,<br>,<br>,<br>,<br>,<br>,                                                                                                | ] 。 <i>,</i> 在 功 一下                                                | 行<br>(行<br>(<br>(<br>(<br>(<br>(<br>(<br>(<br>(<br>(<br>(<br>(<br>(<br>(<br>(<br>(<br>(<br>(          | 閱課程大綱<br>上下都有有<br>更行<br>點選<br>四<br>排到 A(                                                                                           | <sup>岡</sup> 資料。<br>2<br>日課程資<br>操作。例如<br>01。                                                                                                    | ;。<br>訊、<br> :                                                                                   | ,                                             |
| 合計:筆數f<br>頁 <u>星</u> 顯點點<br>期示[數]<br>如學選程程分]:<br>點[星期]:<br>[星期]:                                                                                                    | 弋弋有可勾虎爯依依從表表一依課]]]學講星該表頁需程::學講星學,到对名依依分師期                                                                                                    | 劉小 [[ 於 名 課 中 數 中 一<br>期中下 點 程文字文排                            | r 悤悤一跕:編字大字到子開共頁選表號筆小筆星(讓有 ) [其歹從劃排劃期                                                                                                    | J元到[ <sup>旦</sup> 詞課<br>文。<br>続頁,請使用翻<br>[上一頁][最後<br><u>月一~日的選項</u><br>月一~日的選項<br>月一~日的選項<br>月一~日的選項<br>「<br>「<br>「<br>「<br>「<br>「<br>「<br>「<br>」<br>「<br>」<br>「<br>」<br>一<br>一<br>一<br>一<br>一<br>一<br>一<br>一<br>一<br>一<br>一<br>一<br>一                                                                                                    | 程大綱<br>頁 一 <u>助</u> 排,<br>,<br>前<br>前<br>前<br>二<br>前<br>方<br>二<br>第<br>一<br>第<br>一<br>第<br>一<br>章<br>一<br>第<br>一<br>第<br>一<br>章<br>一<br>第<br>一<br>章<br>一<br>章<br>一 | ] 。 <i>,</i> 在 功 一<br>不 其 能 下                                      | 行<br>(行<br>(<br>(<br>(<br>(<br>(<br>(<br>(<br>(<br>(<br>(<br>(<br>(<br>(<br>(<br>(<br>(<br>(          | 閱課程大綱<br>上下能到行<br>到行<br>10 排到 A(                                                                                                   | 鬥資料。<br>2<br>3<br>日課程資<br>操作。例如<br>01。                                                                                                    | ;。<br>訊 ·                                                                                        | <u>,</u>                                      |
| 合                                                                                                    | 弋弋停可匀虎爯依依從頁表表一依課]]]學講星名刻表頁需程::學講星名刻子了。                                                                                                    | 影刘 ] [ 找 A 課 中 數 中 一 偁<br>期中下 黑 程 文 字 文 排 仲                   | r 悤悤一跕:編字大字到乍子開共頁選表號筆小筆星亦(課有)[其歹從劃排劃期,                                                                                                    | J元到[ <sup>旦</sup> 詞課<br>文。<br>純頁,請使用翻<br>[上一頁][最復<br><u>月一~日的選後</u><br>月一~日的選後<br>和<br>和<br>和<br>和<br>和<br>和<br>和<br>和<br>和<br>和<br>和<br>和<br>和                                                                                                    | 程、                                                                                                    | ] 。 <i>,</i> 在 功 一<br>不 其 能 下                                      | 行                                                                                                    | 閱課程大綱<br>上下 都 有 示<br>題 行<br>語<br>[10 排 到 A(                                                                                        | 鬥資料。<br>2<br>了<br>了<br>了<br>。<br>四<br>二<br>。                                                                                                    | ;。<br>:訊 ·                                                                                       | <u>,</u>                                      |
| 合計:筆數f<br>真 <u>星</u> 顯點點點<br>如 <u>男</u> 一一一一一一一一一一一一一一一一一一一一一一一一一一一一一一一一一一一                                                                                                    | 弋弋有可勾虎爯依依從頁登表表一依課]]] 學講星名記該表頁需程::學講星名記以子 [] ] ] 4 [] [] [] [] [] [] [] [] [] [] [] [] []                                                                                                    | 影问  [ 戊 呂 課 中 數 中 一 偁 業期中 下 點 程 文 字 文排 仟 區                    | r 悤悤一跕:編字大字到乍:開共頁選表號筆小筆星亦表(課有)[其歹從劃排劃期,列                                                                                                    | J元到[ <sup>旦</sup> 詞課<br>4<br>4<br>4<br>5<br>5<br>5<br>5<br>5<br>5<br>5<br>5<br>5<br>5<br>5<br>5<br>5                                                                                                    | 程 頁                                                                                                    | 〕 。 , 在 功 一                                                        | 行                                                                                                    | 現課程大綱<br>上下能可行<br>手を開い<br>手を開い<br>「<br>「<br>「<br>「<br>「<br>」<br>「<br>」<br>「<br>」<br>「<br>」<br>「<br>」<br>「<br>に<br>に<br>に<br>に<br>に | <sup>習</sup> 資料。<br>2<br>3<br>日課程<br>何如<br>01。<br>登記。                                                                                                    | ;。<br><u>訊 ·</u><br> :                                                                           | <u>,</u>                                      |
| 合頁 <u>星顯點點點點</u> 點<br>一 <u>星</u> 顯點點點點點<br>一 <u>期</u> 示[<br>一 <u>明</u> 示[<br>一 <u>男</u> 麗程程分]:<br>二 · 學<br>選                                                                                                    | 弋弋停可勾虎爯依依從頁登:表表一依課]]]學講星名記點該表頁需程::學講星名記點以多頁了名依依分師期和作選                                                                                                    | 學小   [ 找 名 課 中 數 中 一 偁 業 後期中 下 點 程 文 字 文 排 仟 區,               | r 悤悤一跕:編字大字到乍:在子開共頁選表號筆小筆星向表數(課有)[其歹從劃排劃期,列字                                                                                                    | 」<br>元到 [ <sup></sup>                                                                                                    | 程 頁                                                                                                    | 〕 。 , 在 功 一                                                        | 行    表下了,由     可(11111111111111111111111111111111                                                     | 閱課程大都<br>上更自行<br>非<br>和<br>類<br>二<br>和<br>題<br>二<br>二<br>二<br>二<br>二<br>二<br>二<br>二<br>二<br>二<br>二<br>二<br>二                       | <ul> <li>         ・</li> <li>         ・</li></ul> |                                                                                                  |                                               |
| 合頁 <u>星</u> 顯點點點點點[<br>] <u>星</u> 顯點點點點點<br>: 可課課學講星<br>[] ] ] [] ]<br>[] ] ]<br>[] ] ]<br>[] ] ]<br>[] ]<br>[] ] ]<br>[] ] ]<br>[] ] ]<br>[] ] ] [] ] ]<br>[] ] ] ] | 弋弋停可约虎爯依依從頁登:表表一依課]]]學講星名記點社該表頁需程::學講星名記點社學人員多]]]]                                                                                                    | 影问 [[於A課中數中一稱業後校期中下點稱程文字文排併區,本                                | r 悤悤一跕:編字大字到乍:在部子開共頁選表號筆小筆星亦表數繳<< ( 課有 ) 星頭從劃排劃期,列字費                                                                                                    | J元到 [ <sup></sup><br><sup>1</sup><br><sup>1</sup><br><sup>1</sup><br><sup>1</sup><br><sup>1</sup><br><sup>1</sup><br><sup>1</sup><br><sup>1</sup><br><sup>1</sup><br><sup></sup>                                                                                                    | 程 頁後功排,    作記刻跟、功頁。前序再    。,作家又们                                                                                                    | 〕  。,在功一                                                           | 行  表下,由    可    可                                                                                     | 閱課日子。<br>王王王子。<br>君子。<br>王王子。<br>王王子。<br>王王子。<br>王王子。<br>王王子。<br>王王                                                                | <sup>習</sup> 資料。<br>置 <u>日</u> 課作。例如<br>ひ1。<br>記功~請<br>個<br>の<br>し<br>に<br>の<br>し<br>に<br>の<br>の<br>し<br>に<br>で<br>の<br>の<br>の<br>し<br>に<br>で<br>の<br>の<br>の<br>の<br>し<br>に<br>で<br>の<br>の<br>の<br>の<br>の<br>の<br>の<br>の<br>の<br>の<br>の<br>の<br>の                                                                                                    |                                                                                                  |                                               |
| 合計:<br>重                                                                                                    | 弋弋帛可匀虎爯依依從頁登:表表一依課]]。 學講星名記點社不該表頁需程::學講星名記點社不該表頁需程依依分師期稱作選大可以                                                                                                    | 學问  [ 於 A 課 中 數 中 一 偁 業 後 校 重期中 [ , 稱 程 文 字 文 排 奷 區 , 本 覆     | r 悤悤一跕:編字大字到乍:在部登一開共頁選表號筆小筆星亦表數繳記(課有)星頭從劃排劃期,列字費,                                                                                                    | J元到 [ <sup>宣</sup><br>到<br>、<br>到<br>。                                                                                                    | 程、頁を功排,    作記長服怒不动頁。能序再    。,作了有綱。,作了有                                                                                                    | 〕 。 , 在 功 一           曌 區 漾 诏<br>先       在 其 能 下           頁 區 ; 名 | 行    表下,由     可     ①                                                                                 | 閱  上更自问                                                                                                    | <b>習資料。</b><br>登古県作。<br>ひて<br>ひて<br>ひて<br>ひて<br>して<br>に<br>の<br>の<br>して<br>して<br>して<br>して<br>して<br>の<br>の<br>して<br>して<br>して<br>の<br>の<br>して<br>して<br>の<br>の<br>の<br>して<br>して<br>の<br>の<br>の<br>して<br>して<br>の<br>の<br>の<br>して<br>して<br>の<br>の<br>の<br>の<br>して<br>して<br>の<br>の<br>の<br>の<br>して<br>う<br>い<br>っ<br>。<br>の<br>う<br>して<br>う<br>。<br>の<br>の<br>の<br>の<br>の<br>の<br>の<br>の<br>の<br>の<br>の<br>の<br>の                                                                                                    | 。<br>…<br>…<br>…<br>…<br>…<br>…<br>…<br>…<br>…<br>…<br>…<br>…<br>…<br>…<br>…<br>…<br>…<br>…<br>… | ,一至字 之                                        |
| 合計: 筆動<br>「<br>「<br>「<br>「<br>「<br>」<br>二<br>二<br>二<br>二<br>二<br>二<br>二<br>二<br>二<br>二<br>二<br>二<br>二                                                                                                    | 弋弋帛可约虎爯依依從頁登:  顯表表一依課]]。學講星名記點社不示該表頁需程::學講星名記點社不示尊歹]对名依依分師期和作選大可[3]                                                                                                    | 】问 [ th A 課中數中一稱業後校重空期中「, 稱課中數中一操業後校重空)。<br>約4下票 程文字文排併區,本覆 ] | 「悤悤一岾:編字大字到乍:在部登或子開共頁選表號筆小筆星亦表數繳記☑< (課有]星頭從劃排劃期,列字費,代數數][其歹從劃排劃期,列字費,代                                                                                                    | J元到 [ <sup>宣</sup> 詞<br>、<br>到<br>、<br>到<br>。<br>前<br>可<br>一<br>一<br>一<br>一<br>一<br>一<br>一<br>一<br>一<br>一<br>一<br>一<br>一                                                                                                    | 程 頁後功排,    作記長履您了、                                                                                                    | 〕  。 , 在 功 一                                                       | 行    表下,由     可      可                                                                                | 閱  上更自l0                                                                                                    | <b>習育料。</b><br>登古県作の<br>ひて、<br>ひて、<br>ひて、<br>して、<br>して、<br>して、<br>して、<br>して、<br>して、<br>して、<br>し                                                                                                    | 。                                                                                                | ,一至字 字                                        |
| 合計: 與<br>星顯點點點點點<br>二可課課學講星<br>「可課課學講星子<br>「<br>二可課課學講星子<br>」<br>二<br>二<br>二<br>二<br>二<br>二<br>二<br>二<br>二<br>二<br>二<br>二<br>二                                                                                                    | 弋弋帛可约虎爯依依從頁登:  顯顯表表一依課]])學講星名記點社不示示該表頁需程::學講星名記點社不示示尊歹]]对名依依分師期和作選大可[2]                                                                                                    | 學训   [戊名課中數中一稱業後校重空報期中 [,稱程文字文排什區,本覆 ] ] 4                    | ſ 悤悤一岾:編字大字到乍:在部登或──開共頁選表號筆小筆星亦表數繳記❷代(課有 )] 星頭從劃排劃期,列字費,代表                                                                                                    | J元到 [ 亘詞議<br>如。<br>到 [ □ □ □ □ □ □ □ □ □ □ □ □ □ □ □ □ □ □                                                                                                    | 程(頁後功排, 作記愛履怒了可大功頁。能序再 。 。 ,作了有。 激綱能 〕 , 前點 。 ,作了有 費                                                                                                    | 〕  。, 在功一                                                          | 行    表下,        可                                                                                     | 現 上更自10 · · · · · · · · · · · · · · · · · · ·                                                                                      | <sup>習資料。</sup> 登点 可重覆す。<br>登合 の<br>登合 の<br>しましの<br>この<br>で<br>電石 で<br>で<br>で<br>で<br>で<br>で<br>で<br>しま<br>の<br>の<br>しま<br>の<br>の<br>しま<br>の<br>の<br>しま<br>の<br>の<br>の<br>しま<br>の<br>の<br>の<br>しま<br>の<br>の<br>の<br>しま<br>の<br>の<br>の<br>の<br>しま<br>の<br>の<br>の<br>の<br>しま<br>の<br>の<br>の<br>の<br>しま<br>の<br>の<br>の<br>の<br>の<br>の<br>の<br>の<br>の<br>の<br>の<br>の<br>の                                                                                                    |                                                                                                  |                                               |

| ● ● 大野田田田田田田田田田田田田田田田田田田田田田田田田田田田田田田田田田田                                  | ESERVENTION COMMUNITY CONTRACTOR SCIENCE       Sub Status       Sub Status       Sub Sta |
|---------------------------------------------------------------------------|----------------------------------------------------------------------------------------------------|
| 點選系統功<br>1 · 顯系統功<br>[ 取 淵<br>2 · 顯訳 示<br>說明<br>3 · 顯明<br>說明3<br>:<br>說明3 | <ul> <li>推選單 = &gt; 選課 = &gt; [已選課登記表]</li> <li>舉期選課已登記表列作業區:顯示學員已選課登記,尚未完成繳費之課程資料。</li> <li>登記]:點選後即刪除該筆登記資料。</li> <li>若要重新登新,請到[進行學員選課]重新選取登記</li> <li>舉期已繳費表列作業區:顯示學員已完成繳費之課程資料。</li> <li>如要換選,請帶[原繳費收據]到社大辦理處辦理退選退費。</li> <li>如要換選,請帶[原繳費收據]到社大辦理處辦理換選課程。</li> <li>舉期已退費表列作業區:顯示學員已完成退費之課程資料。</li> <li>已退費之課程,如果要重新登記,請至社大辦公室辦理及繳費,<br/>若該課程已額滿則不受理。</li> </ul>                                                                                                    |
| JS.                                                                       | 200                                                                                                    |

校務系統 - 學員手冊

| NAME         NAME         NAME <t< th=""><th>USER</th><th>NG WERE DIST</th><th></th><th></th><th></th><th></th><th></th><th></th><th></th><th></th></t<>                                                                                                    | USER                                                                                                    | NG WERE DIST                                                                                                    |                                                                                                    |                                                                                                    |                                                                                                    |                                                                                                    |                                                                                                    |                |                                                                                                    |                                           |
|----------------------------------------------------------------------------------------------------|----------------------------------------------------------------------------------------------------|----------------------------------------------------------------------------------------------------|----------------------------------------------------------------------------------------------------|----------------------------------------------------------------------------------------------------|----------------------------------------------------------------------------------------------------|----------------------------------------------------------------------------------------------------|----------------------------------------------------------------------------------------------------|----------------|----------------------------------------------------------------------------------------------------|-------------------------------------------|
| No. 100 LEB X 201 0 42         0 JEE         DEDUTY/UV11 = VHII: Y LEB           Y NO. 201 X 201 0 42         Y NO. 201 X 201 0 42         Y NO. 201 X 201 0 42           Y NO. 201 X 201 0 42         Y NO. 201 0 42         Y NO. 201 0 42         Y NO. 201 0 42           Y NO. 201 X 201 0 42         Y NO. 201 0 42         Y NO. 201 0 42         Y NO. 201 0 42         Y NO. 201 0 42           Y NO. 201 0 42         Y NO. 201 0 42 <th>大學</th> <th>极</th> <th>務</th> <th>F</th> <th></th> <th>E.</th> <th></th> <th></th> <th></th> <th></th>                                                                                                    | 大學                                                                                                    | 极                                                                                                    | 務                                                                                                    | F                                                                                                    |                                                                                                    | E.                                                                                                    |                                                                                                    |                |                                                                                                    |                                           |
| 21       1       1       1       1       1       1       1       1       1       1       1       1       1       1       1       1       1       1       1       1       1       1       1       1       1       1       1       1       1       1       1       1       1       1       1       1       1       1       1       1       1       1       1       1       1       1       1       1       1       1       1       1       1       1       1       1       1       1       1       1       1       1       1       1       1       1       1       1       1       1       1       1       1       1       1       1       1       1       1       1       1       1       1       1       1       1       1       1       1       1       1       1       1       1       1       1       1       1       1       1       1       1       1       1       1       1       1       1       1       1       1       1       1       1       1       1       1       1                                                                                                           |                                                                                                    | 106 學年第2 學期                                                                                                    | 态 學生                                                                                                    | ▲ 李國忠                                                                                                    | ■ 2017/10/11 ■ 星期三 🔒                                                                                                    | 回首頁                                                                                                    |                                                                                                    |                | -                                                                                                    |                                           |
| 1       1       1       1       1       1       1       1       1       1       1       1       1       1       1       1       1       1       1       1       1       1       1       1       1       1       1       1       1       1       1       1       1       1       1       1       1       1       1       1       1       1       1       1       1       1       1       1       1       1       1       1       1       1       1       1       1       1       1       1       1       1       1       1       1       1       1       1       1       1       1       1       1       1       1       1       1       1       1       1       1       1       1       1       1       1       1       1       1       1       1       1       1       1       1       1       1       1       1       1       1       1       1       1       1       1       1       1       1       1       1       1       1       1       1       1       1       1       1                                                                                                          | £.                                                                                                    | 20 奥朗課程                                                                                                    | +個                                                                                                    |                                                                                                    |                                                                                                    |                                                                                                    |                                                                                                    |                |                                                                                                    |                                           |
| ● With a with a wit | 期法 🔷                                                                                                    | 18 10 45 95 M /H-1                                                                                                    |                                                                                                    | 1                                                                                                    |                                                                                                    |                                                                                                    |                                                                                                    |                |                                                                                                    |                                           |
| *********************************                                                                                                    |                                                                                                    | 課程編或條件<br>受期閱課記錄                                                                                                    | 道達<br>合計14筆:                                                                                                    | ▼<br>#2百 說明·有望課点                                                                                                    | 17.Thi                                                                                                    |                                                                                                    |                                                                                                    |                |                                                                                                    |                                           |
| 日本日本         日本日本         <                                                                                                    |                                                                                                    | ● 星期一 ◎                                                                                                    | 星期二 ◎ 星期                                                                                                    | 目三◎星期四◎星                                                                                                    | 期五 ◎ 星期六 ◎ 星期日                                                                                                    |                                                                                                    |                                                                                                    |                |                                                                                                    |                                           |
|                                                                                                    | 大網                                                                                                    | ⇒                                                                                                    | <u>年度</u>                                                                                                    | <u> 學期 課程編號</u>                                                                                                    | <u>課程名稱</u>                                                                                                    | <u>上課時間</u>                                                                                                    | 型分                                                                                                    | <u>星期</u>      | <u>上課地點</u>                                                                                                    | <u>課程類別</u>                               |
| ##2 / ##     ###     ###     ###     ###     ###     ###     ###     ###     ###     ###     ###     ###     ###     ###     ###     ###     ###     ###     ###     ###     ###     ###     ###     ###     ###     ###     ###     ###     ###     ###     ###     ###     ###     ###     ###     ###     ###     ###     ###     ###     ###     ###     ###     ###     ###     ###     ###     ###     ###     ###     ###     ###     ###     ###     ###     ###     ###     ###     ###     ###     ###     ###     ###     ###     ###     ###     ###     ###     ###     ###     ###     ###     ###     ###     ###     ###     ###     ###     ###     ###     ###     ###     ###     ###     ###     ###     ###     ###     ###     ###     ###     ###     ###     ###     ####     ####     ####     ######                                                                                                    | 課程                                                                                                    | 宣着課約                                                                                                    | 106                                                                                                    | 2 1062A01                                                                                                    | 柏園晉理-Q&A                                                                                                    | 上午8:30~11:30                                                                                                    | 1                                                                                                    | 1000           | <u>具埋大學台南校</u> 區                                                                                                    | 學術類                                       |
| □         □         □         □         □         □         □         □         □         □         □         □         □         □         □         □         □         □         □         □         □         □         □         □         □         □         □         □         □         □         □         □         □         □         □         □         □         □         □         □         □         □         □         □         □         □         □         □         □         □         □         □         □         □         □         □         □         □         □         □         □         □         □         □         □         □         □         □         □         □         □         □         □         □         □         □         □         □         □         □         □         □         □         □         □         □         □         □         □         □         □         □         □         □         □         □         □         □         □         □         □         □         □         □         □         □         □                                                                                                            | 資料                                                                                                    | 道有課題                                                                                                    | 106                                                                                                    | 2 1062A02                                                                                                    | 平個小化園                                                                                                    | N+2:00~5:00                                                                                                    | 2                                                                                                    | 1000           | 具埋入字台闸仪峰<br>安百周山                                                                                                    | 学術組                                       |
| (1) (1) (1) (1) (1) (1) (1) (1) (1)                                                                                                    | 資訊                                                                                                    | 旦/目:木鋼<br>杏若:昆纲                                                                                                    | 106                                                                                                    | 2 1062R03                                                                                                    | A 版                                                                                                    | 成上0:50~9:00                                                                                                    | 2                                                                                                    |                | 「南田大學公古坊区」                                                                                                    | 学術規                                       |
| 19日本日の一部<br>19日本日の一部<br>19日本日の一部<br>19日本日の一部<br>19日本日の一部<br>19日本日の一部<br>19日本日の一部<br>19日本日の一部<br>19日本日の一部<br>19日本日の一部<br>19日本日の一部<br>19日本日の一部<br>19日本日の一部<br>19日本日の一部<br>19日本日の一部<br>19日本日の一部<br>19日本日の一部<br>19日本日の一部<br>19日本日の一部<br>19日本日の一部<br>19日本日の<br>19日本日の<br>19日本日の                                                                                                    | E)                                                                                                    | 查看課細                                                                                                    | 106                                                                                                    | 2 1062802                                                                                                    | 一胡研習社                                                                                                    | 陸上6:30~9:00                                                                                                    | 3                                                                                                    | _              | 空口部国家                                                                                                    | 対画類                                       |
|                                                                                                    | 班位置<br>班位署                                                                                                    | 查看課細                                                                                                    | 106                                                                                                    | 2 1062B03                                                                                                    | 工具本千言草語二胡傳進階研                                                                                                    | 暁上6:30~9:00                                                                                                    | 3                                                                                                    |                | 玉井國小                                                                                                    | 社画類                                       |
| 22       2       1060205       1       -       TBPRETON       1       -       TBPRETON       1       1       -       TBPRETON       TBPRETON       TBPRETON       TBPRETON       TBPRETON       TBPRETON       TBPRETON       TBPRETON       TBPRETON       TBPRETON       TBPRETON       TBPRETON       TBPRETON       TBPRETON       TBPRETON       TBPRETON       TBPRETON                                                                                                    | 班位置                                                                                                    | 查看課網                                                                                                    | 106                                                                                                    | 2 1062804                                                                                                    | 官田~薩克斯風進階班                                                                                                    | 晚上6:30~9:30                                                                                                    | 3                                                                                                    |                | 官田台南鴨莊                                                                                                    | 社園類                                       |
| 2       100 2       100 2       100 2       1 - #EED       1 - #EED                                                                                                    | 如他里<br>班位置                                                                                                    | 查看課綱                                                                                                    | 106                                                                                                    | 2 1062B36                                                                                                    | 下營~創皂幸福手工皂(夜間進階)                                                                                                    | 晚上6:30~9:30                                                                                                    | 1                                                                                                    | <u>199</u>     | 下營梓色皂坊                                                                                                    | 社園類                                       |
| 2       105 2       105 2       105 2       105 2       105 2       105 2       105 2       105 2       105 2       105 2       105 2       105 2       105 2       105 2       105 2       105 2       105 2       105 2       105 2       105 2       105 2       105 2       105 2       105 2       105 2       105 2       105 2       105 2       105 2       105 2       105 2       105 2       105 2       105 2       105 2       105 2       105 2       105 2       105 2       105 2       105 2       105 2       105 2       105 2       105 2       105 2       105 2       105 2       105 2       105 2       105 2       105 2       105 2       105 2       105 2       105 2       105 2       105 2       105 2       105 2       105 2       105 2       105 2       105 2       105 2       105 2       105 2       105 2       105 2       105 2       105 2       105 2       105 2       105 2       105 2       105 2       105 2       105 2       105 2       105 2       105 2       105 2       105 2       105 2       105 2       105 2       105 2       105 2       105 2       105 2       105 2       105 2       105 2       105 2       105 2       1                                                                                                    |                                                                                                    | 查看課網                                                                                                    | 106                                                                                                    | 2 1062C01                                                                                                    | 烏克麗麗好好玩初級班                                                                                                    | 晚上6:30~9:00                                                                                                    | 1                                                                                                    |                | 麻豆國小                                                                                                    | 生活藝能到                                     |
| 22 <b>(空) (回) (回)</b>                                                                                                    |                                                                                                    | 查看課綱                                                                                                    | 106                                                                                                    | 2 1062C02                                                                                                    | 烏克麗麗彈唱初級班 📥                                                                                                    | 晚上6:30~9:00                                                                                                    | 2                                                                                                    | <del></del>    | 麻豆國小                                                                                                    | 生活藝能到                                     |
| 2                                                                                                    |                                                                                                    | _                                                                                                    |                                                                                                    |                                                                                                    | <u>5</u> -1                                                                                                    | 2 最後一頁 2                                                                                                    |                                                                                                    |                |                                                                                                    |                                           |
| <ul> <li>2</li></ul>                                                                                                    |                                                                                                    |                                                                                                    |                                                                                                    | V                                                                                                    |                                                                                                    | V                                                                                                    |                                                                                                    |                |                                                                                                    |                                           |
| <ul> <li> <b>YEXHUP</b><br/>YEXHUP<br/>YEXHUP<br/>YEXHUP<br/>YEXHUP      </li> <li>             YEXHUP         </li> <li>             YEXHUP         </li> <li>             YEXHUP         </li> <li>             YEXHUP         </li> <li>             YEXHUP         </li> <li>             YEXHUP         </li> <li>             YEXHUP         </li> <li>             YEXHUP         </li> <li>             YEXHUP         </li> <li>             YEXHUP         </li> <li>             YEXHUP         </li> <li>             YEXHUP         </li> <li>             SACOLUL         </li> <li>             SACOLUL         </li> <li>             SACOLUL         </li> <li>             SACOLUL         </li> <li>             SACOLUL         </li> <li>             SACOLUL         </li> <li>             SACOLUL         </li> <li>             SACOLUL         </li> <li>             SACOLUL         </li> <li>             SACOLUL         </li> <li>             SACOLUL         </li> <li>             SACOLUL         </li> <li>             SACOLUL             SACOLUL             SA</li></ul>                                                                                                    | 7                                                                                                    | 課程大鋼 1                                                                                                    | 合 <u>計1筆</u> 說明:3                                                                                                    | 闫開課成功!                                                                                                    |                                                                                                    |                                                                                                    |                                                                                                    |                |                                                                                                    |                                           |
| 》聲聲號: 102A01<br>聚電號: 10EMDI<br>聚電號: 10EMDI<br>系統功能選單 = > 選課 = > [查詢課程大綱] 學期開課記錄作業區: 顯示開課資料表列。箭頭指示:頁數,表頭列名稱點選後有<br>排序的功能,有頁數之功能,請自行點選操作。 [星期]:學員可依需求,點選星期一~日的選項功能,在其下方便能顯示當日課程資訊 [查看課綱]:點選後在數字2課程大綱明細作業區,顯示該課程大綱詳細資料。 課程大綱明細作業區:點選[查看課綱]後顯示該課程大綱明細,供學員查閱。 極重要:請學員務必看[課程大綱明細]中的[週次一日期]代表是該課程 [第一次上課的日期],如有不可抗拒之因素更改,請登入系統成後,詳閱[社大公告區]。                                                                                                    | Z,                                                                                                    | 課程大綱明細                                                                                                    |                                                                                                    |                                                                                                    |                                                                                                    |                                                                                                    |                                                                                                    |                |                                                                                                    |                                           |
| 条統功能選單 = > 選課 = > [查詢課程大綱] 學期開課記錄作業區:顯示開課資料表列。箭頭指示:頁數,表頭列名稱點選後有<br>排序的功能,有頁數之功能,請自行點選操作。 [星期]:學員可依需求,點選星期一~日的選項功能,在其下方便能顯示當日課程資訊 [查看課綱]:點選後在數字2課程大綱明細作業區,顯示該課程大綱詳細資料。 課程大綱明細作業區:點選[查看課綱]後顯示該課程大綱明細,供學員查閱。 極重要:請學員務必看[課程大綱明細]中的[週次一日期]代表是該課程 [第一次上課的日期],如有不可抗拒之因素更改,請登入系統成後,詳閱[社大公告區]。                                                                                                    |                                                                                                    | 課程編號:                                                                                                    | 1062A01                                                                                                    | 202.7                                                                                                    |                                                                                                    |                                                                                                    |                                                                                                    |                |                                                                                                    |                                           |
| <ul> <li>糸統功能選單 = &gt; 選課 =&gt; [查詢課程大綱]</li> <li>學期開課記錄作業區:顯示開課資料表列。箭頭指示:頁數,表頭列名稱點選後有<br/>排序的功能,有頁數之功能,請自行點選操作。</li> <li>[星期]:學員可依需求,點選星期一~日的選項功能,在其下方便能顯示當日課程資訊</li> <li>[查看課綱]:點選後在數字2課程大綱明細作業區,顯示該課程大綱詳細資料。</li> <li>課程大綱明細作業區:點選[查看課綱]後顯示該課程大綱明細,供學員查閱。</li> <li>極重要:請學員務必看[課程大綱明細]中的[週次一日期]代表是該課程<br/>[第一次上課的日期],如有不可抗拒之因素更改,請登入系統成<br/>後,詳閱[社大公告區]。</li> </ul>                                                                                                    |                                                                                                    | 課任有得:                                                                                                    | 個國管理-Q                                                                                                    | DLA                                                                                                    |                                                                                                    |                                                                                                    |                                                                                                    |                |                                                                                                    |                                           |
| 程大綱明細作業區:點選 [查看課綱]後顯示該課程大綱明細,供學員查閱。<br>重要:請學員務必看 [課程大綱明細]中的 [週次一日期]代表是該課程<br>[第一次上課的日期],如有不可抗拒之因素更改,請登入系統成<br>後,詳閱[社大公告區]。                                                                                                    | 朝開課記錄                                                                                                    | ▌=>選<br>錄作業區<br>昌可依◎                                                                                                    | 課=><br>:顯テ                                                                                                    | [查詢課<br>下開課資<br>排序的                                                                                                    | 程大綱]<br>【料表列。箭頭指示<br>]功能,有頁數之功                                                                                                    | <ul> <li>         ・         ・         ま         ・</li></ul>                                                                                                    | 頭列                                                                                                    | 名稱操作           | 點選後有<br>。                                                                                                    | 2 资 印 。                                   |
| 極重要:請學員務必看[課程大綱明細]中的[週次一日期]代表是該課程<br>[第一次上課的日期]·如有不可抗拒之因素更改·請登入系統成<br>後·詳閱[社大公告區]。                                                                                                    | 朝開課記錄<br><u>   朝]: 學</u><br>查看課綱]                                                                                                    | <sup>2</sup> = > 選<br>錄作業區<br>員可依需<br> : 點選領                                                                                                    | 課=><br>[: 顯 <sup>;</sup><br>鼎求,<br>多在數                                                                                                    | [ <u>查詢課</u><br>示開課資<br>排序的<br>點選星<br>字2課                                                                                                    | 程大綱]<br>【料表列。箭頭指示<br>〕功能,有頁數之功<br>期一~日的選項功<br>程大綱明細作業區                                                                                                    | <ul> <li>: 頁數,表</li> <li>)能,請自行</li> <li>,在其下方</li> <li>,顯示該課程</li> </ul>                                                                                                    | 頭列<br>點選<br>5<br>便<br>和<br>星<br>大綱                                                                              | 名稱操作           | ፤點選後有<br>⋮。<br>示當日課程<br>钿資料。                                                                                                    | ≧資訊。                                      |
| [第一次上課的日期]·如有不可抗拒之因素更改·請登入系統成後,詳閱[社大公告區]。                                                                                                    | 朝開課記錄<br><u>星期]:學</u><br>查看課綱]<br>呈大綱明約                                                                                                    | <sup>2</sup> = > 選<br>条作業區<br>員可依<br>調<br>出選<br>で<br>に<br>調<br>の<br>に<br>に<br>業<br>の<br>の<br>に<br>第<br>の<br>の<br>に<br>第<br>の<br>の<br>の<br>の<br>の<br>の<br>の<br>の<br>の<br>の<br>の<br>の                                                                                                    | 課=><br>: 顯<br>求<br>在<br>點<br>後<br>:<br>點                                                                                                    | [ <u>查</u> 詢課<br>示開課資<br>期子<br>點選星<br>定<br>2<br>課<br>羅<br>[查看                                                                                                    | 程大綱]<br>[料表列。箭頭指示<br>]功能,有頁數之功<br>期一~日的選項功<br>程大綱明細作業區<br>]課綱]後顯示該調                                                                                                    | <ul> <li>              ・貢數,表             ・請自行             ・             ・</li></ul>                                                                                                    | 頭點頭和                                                                                                    | 名操题彰學          | 點選後有<br>⋮。<br>示當日課程<br>鈿資料。<br>這面閱。                                                                                                    | ≧資訊。                                      |
| 後,詳閱[社大公告區]。                                                                                                    | 朝開課記錄<br><u>星期]:學</u><br>查看課綱]<br>呈大綱明約<br>重要:訊                                                                                                    | <sup>2</sup> = > 選<br>条<br>作業<br>可<br>工<br>作業<br>の<br>で<br>て<br>て<br>に<br>て<br>で<br>に<br>署<br>の<br>に<br>署<br>の<br>の<br>の<br>の<br>の<br>の<br>の<br>の<br>の<br>の<br>の<br>の<br>の<br>の<br>の                                                                                                    | 課 = ><br>第<br>: 顯<br>求<br>、<br>数<br>て<br>、<br>数<br>、<br>、<br>数<br>、<br>、<br>数<br>、<br>、<br>、<br>、<br>、<br>、<br>、<br>、<br>、                                                                                                    | [ <u>查</u> 詢課<br>示開課資<br>期子<br>點選<br>字<br>2<br>課<br>程<br>[<br>課<br>系<br>二<br>二<br>二<br>二<br>二<br>二<br>二<br>二<br>二<br>二<br>二<br>二<br>二<br>二<br>二<br>二<br>二<br>二                                       | 程大綱]<br>【料表列。箭頭指示<br>切功能・有頁數之功<br>期一~日的選項功<br>程大綱明細作業區<br>「課綱]後顯示該調<br>呈大綱明細]中                                                                                                    | <ul> <li></li></ul>                                                                                                    | 頭<br>點<br>近<br>一<br>日<br>二<br>二<br>二<br>二<br>二<br>二<br>二<br>二<br>二<br>二<br>二<br>二<br>二<br>二<br>二<br>二<br>二<br>二 | 名操題影學月         | 〕點選後有<br>□。<br>示當日課程<br>囧資料。<br>□查閱。<br>代表是該                                                                                                    | 2 <mark>資訊。</mark><br>※課程                 |
|                                                                                                    | 朝開課記錄<br><u>星期]:學</u><br>查看課綱]<br>逞大綱明紙<br>這重要:罰                                                                                                    | <sup>2</sup> = > 選<br>条<br><u>員</u> : 二<br>工<br>業<br>依<br>一<br>3<br>上<br>二<br>の<br>上<br>二<br>の<br>二<br>二<br>の<br>二<br>二<br>の<br>二<br>二<br>の<br>二<br>二<br>の<br>二<br>二<br>の<br>二<br>二<br>の<br>二<br>二<br>二<br>二<br>二<br>二<br>二<br>二<br>二<br>二<br>二<br>二<br>二<br>二<br>二<br>二<br>二<br>二<br>二<br>二 | 課 =><br>家<br>家<br>家<br>な<br>ま<br>家<br>な<br>よ<br>い<br>家<br>な<br>ま<br>い<br>、<br>家<br>な<br>よ<br>い<br>の<br>、<br>の<br>、<br>、<br>の<br>、<br>、<br>の<br>、<br>、<br>、<br>の<br>、<br>の<br>、<br>の<br>、<br>、<br>、<br>の<br>、<br>の<br>、<br>、<br>の<br>、<br>の<br>の<br>、<br>の<br>、<br>の<br>、<br>の<br>、<br>の<br>、<br>の<br>、<br>の<br>、<br>の<br>、<br>の<br>、<br>の<br>、<br>の<br>、<br>の<br>、<br>の<br>、<br>の<br>、<br>の<br>、<br>の<br>、<br>の<br>、<br>の<br>、<br>の<br>、<br>の<br>、<br>の<br>、<br>の<br>、<br>の<br>、<br>の<br>、<br>の<br>、<br>の<br>の<br>の<br>の<br>の<br>の<br>の<br>の<br>の<br>の<br>の<br>の<br>の | [ <u>查</u> 詢課<br>示開課資<br>期序<br>點<br>字2課<br>程 [ 查看<br>【課<br>】                                                                                                    | 程大綱]<br>[料表列。箭頭指示<br>]]<br>]功能,有頁數之以<br>期一~日的選項功<br>[]<br>[<br>]<br>[<br>]<br>[<br>]<br>[<br>]<br>(<br>]<br>(<br>]<br>(<br>]<br>(<br>)<br>(<br>)<br>(<br>)<br>(<br>)<br>(<br>)<br>(<br>)<br>( | <ul> <li>              • 貢數 · 表             · 請自行             <u>能 · 在其下方             · 顯示該課程      </u></li> <li>             聚示該課程         </li> <li>             和一該課程         </li> <li>             加次一         </li> <li>             打之因素         </li> </ul>                                                                                                    | 頭點の定式の見た。                                                                                                    | 名操题群學月,        | 點選後有<br>○<br>示當日課程<br>四資料。<br>查閱。<br>代表是該<br>書登入系                                                                                                    | <u>資訊。</u><br>変課程<br>統成功                  |
|                                                                                                    | 朝開課記錄<br><u>星期]:學</u><br>查看課綱]<br>怪大綱明約<br>重要:記                                                                                                    | <sup>2</sup> = > 選<br>条 員 :: 田青<br>「<br>二<br>二<br>二<br>二<br>二<br>二<br>二<br>二<br>二<br>二<br>二<br>二<br>二                                                                                                    | 課 =><br>示<br>家<br>家<br>な<br>ま<br>家<br>な<br>ま<br>ぶ<br>な<br>ま<br>ぶ<br>な<br>ま<br>ぶ<br>な<br>ま<br>ぶ<br>な<br>ま<br>ぶ<br>な<br>ま<br>ぶ<br>な<br>ま<br>ぶ<br>な<br>ま<br>ぶ<br>の<br>し<br>い<br>し<br>で<br>わ<br>し<br>の<br>し<br>の<br>し<br>の<br>の<br>の<br>の<br>の<br>の<br>の<br>の<br>の<br>の                                                                                                    | <u>[查詢課</u><br>示開課資<br>期序<br>期<br>字<br>2<br>課<br>[<br>]<br>課<br>看<br>集<br>の日<br>第<br>大<br>次<br>告<br>第<br>第<br>第<br>第<br>第<br>第<br>第<br>第<br>第<br>第<br>第<br>第<br>第<br>第<br>第<br>第<br>第<br>第           | 程大綱]<br>[料表列。箭頭指示<br>功能,有頁數之功<br>朝一~日的選項功<br>程大綱明細作業區<br>課綱]後顯示該計<br>是大綱明細]中<br>朝],如有不可打<br>區]。                                                                                               | 、 貢數·表<br>力能·請自行<br><u>能·在其下方</u><br>·顯示該課程<br>課程大綱明細<br>的[週次一<br>江臣之因素]                                                                                                    | 頭點豆是,日更列選網網人用                                                                                                   | 名操题彰學月,        | 點選後有<br>□<br>□<br>□<br>二<br>二<br>二<br>二<br>日<br>課<br>石<br>二<br>二<br>二<br>二<br>二<br>二<br>二<br>二<br>二<br>二<br>二<br>二<br>二                                                                                                    | <u>資訊。</u><br>変課程<br>流成功                  |
|                                                                                                    | 朝開課記錄<br><u>星期]:學</u><br>查看課綱]<br>呈大綱明約<br>重要:訪                                                                                                    | <sup>2</sup> = > 選<br>除 <u>員</u> :: 町<br>有<br>監<br>作<br>第<br>一<br>上<br>作<br>學<br>第<br>、<br>「<br>人<br>一<br>、<br>一<br>、<br>一<br>、<br>一<br>、<br>一<br>、<br>一<br>、<br>一<br>、<br>一<br>、<br>一<br>、<br>一                                                                                             | 課 =>                                                                                                    | <u>[查詢課</u><br>示 <u>點</u> 字<br>課 序 <u>星</u><br>第<br>第<br>第<br>第<br>第<br>第<br>第<br>第<br>第<br>第<br>第<br>第<br>第<br>第<br>第<br>第<br>第<br>第<br>第                                                           | 程大綱]<br>(料表列。箭頭指示<br>)功能,有頁數之功<br>朝一~日的選項功<br>程大綱明細作業區<br>[課綱]後顯示該調<br>是大綱明細]中<br>朝],如有不可打<br>區]。                                                                                             | 、 貢數 · 表<br>力能 · 請自行<br><u>能 · 在其下方</u><br>· 顯示該課程<br>課程大綱明細<br>的 [ 週次一<br>、拒之因素]                                                                                                    | 頭點症を一手の別選鎖がいていた。                                                                                                | 名操題聲學月,        | 點選後有<br>一<br>一<br>一<br>一<br>一<br>二<br>二<br>二<br>二<br>二<br>二<br>二<br>二<br>二<br>二<br>二<br>二<br>二                                                                                                    | <u>資訊。</u><br>(課程<br>(統成功                 |
|                                                                                                    | 期開課記錄<br><u> 1<br/>1<br/>1<br/>1<br/>1<br/>1<br/>1<br/>1<br/>1<br/>1<br/>1<br/>1<br/>1<br/></u>                                                                                                    | <sup>2</sup> = > 選<br>徐 <u>員</u> :: 田青<br>[美<br>低<br>選<br>區<br>第<br>二<br>二<br>二<br>二<br>二<br>二<br>二<br>二<br>二<br>二<br>二<br>二<br>二                                                                                                    | 課 = ><br>: 願<br>求 在 點<br>次<br>上<br>社                                                                                                    | [ <u>查</u> 詢課<br>示<br>期<br>期<br>第<br>第<br>第<br>第<br>第<br>第<br>第<br>第<br>第<br>第<br>第<br>第<br>第                                                                                                    | 程大綱]<br>[料表列。箭頭指示<br>可功能,有頁數之功<br>朝一~日的選項功<br>程大綱明細作業區<br>課綱]後顯示該計<br>是大綱明細]中<br>朝],如有不可打<br>區]。                                                                                              | <: 頁數 · 表                                                                                                    | 頭點豆是,日更列選(創業)日日                                                                                                 | 名操题彰學月,稱作類詳員]記 | 調選後有<br>、<br>、<br>、<br>、<br>、<br>、<br>、<br>、<br>、<br>、<br>、<br>、<br>、                                                                                                    | 資訊。                                       |
|                                                                                                    | 期開課記錄<br><u>星期]:學</u><br>查看課綱]<br>全大綱明編<br>重要:部                                                                                                    | <sup>2</sup> = > 選<br>除 <u>員</u> :田青<br>「二」<br>「一」<br>「一」<br>「一」<br>「一」<br>「一」<br>「一」<br>「一」<br>「一」<br>「一」<br>「一                                                                                                    | 課 =>                                                                                                    | [<br>査<br>開<br>排<br>跳<br>字<br>選<br>三<br>開<br>非<br>跳<br>字<br>選<br>三<br>四<br>課<br>序<br>星<br>三<br>の<br>公<br>二<br>二<br>二<br>二<br>二<br>二<br>二<br>二<br>二<br>二<br>二<br>二<br>二                               | 程大綱]<br>[料表列。箭頭指示<br>可功能,有頁數之功<br>期一~日的選項功<br>程大綱明細作業區<br>[課綱]後顯示該調<br>是大綱明細]中<br>明],如有不可打<br>區]。                                                                                             | <: 頁數,表<br>力能,請自行<br><u>能,在其下方</u><br>,顯示該課程<br>課程大綱明細<br>的[週次一<br>〕拒之因素]                                                                                                    | 頭點匠是,日更列選創維氏                                                                                                    | 名操题群學月,稱作類詳員]記 | 點選後有<br>→<br>一<br>二<br>二<br>二<br>二<br>二<br>二<br>二<br>二<br>二<br>二<br>二<br>二<br>二                                                                                                    | <b>資</b> 記<br>家課 税<br>統 成                 |
| $\mathbf{\mathcal{C}}$                                                                                                    | 期開課記錄<br><u>星期]:學</u><br>查看調明]<br>全大綱明約<br>重要:計                                                                                                    | <sup>2</sup> = > 選<br>徐 員:田青 [ 後<br>一 端 選員一詳                                                                                                    | 課 : 需                                                                                                    | [<br>査<br>開<br>排<br>跳<br>字<br>選<br>言<br>訳<br>部<br>課<br>不<br>點<br>字<br>選<br>言<br>訳<br>部<br>課<br>不<br>思<br>字<br>選<br>言<br>訳<br>の<br>よ<br>二<br>二<br>二<br>二<br>二<br>二<br>二<br>二<br>二<br>二<br>二<br>二<br>二 | 程大綱]<br>[料表列。箭頭指示<br>可功能,有頁數之功<br>期一~日的選項功<br>程大綱明細作業區<br>[課綱]後顯示該副<br>是大綱明細]中<br>明],如有不可打<br>區]。                                                                                             | 、 頁數 · 表<br>加能 · 請自行<br>能 · 在其下方<br>· 顯示該課程<br>課程大綱明細<br>的 [ 週次一<br>〕 拒之因素]                                                                                                    | 頭點豆是,日更列選前網網,日                                                                                                  | 名操题彰學月,稱作類詳員]言 | 副選後有<br>○<br>示當日課程<br>四資料。<br>查閱。<br>代表是該<br>責登入系約                                                                                                    | 資訊 認定 認定 認定 認定 認定 認定 認定 認定 認定 認定 認定 認定 認定 |
|                                                                                                    | 期開課記錄<br><u> 11<br/>11<br/>11<br/>11<br/>11<br/>11<br/>11<br/>11<br/>11<br/>1</u>                                                                                                    | 』=>選<br>一番<br>一日<br>二田<br>青<br>二田<br>青<br>三<br>二田<br>青<br>三<br>二田<br>青<br>三<br>二田<br>青<br>三<br>二田<br>青<br>三<br>金<br>二<br>二<br>二<br>田<br>青<br>三<br>金<br>二<br>二<br>二<br>二<br>二<br>二<br>二<br>二<br>二<br>二<br>二<br>二<br>二                                                                         | 課 : 帮 经: 努欠 閉 : 求 在 點 必 上 社                                                                                                    | [查 開 斯 點字 巽 [ ] 的公司, [ ] [ ] [ ] [ ] [ ] [ ] [ ] [ ] [ ] [                                                                                                    | 程大綱]<br>(料表列。箭頭指示<br>可功能,有頁數之功<br>朝一~日的選項功<br>程大綱明細作業區<br>[課綱]後顯示該部<br>呈大綱明細]中<br>朝],如有不可打<br>區]。                                                                                             | <: 頁數,表<br>力能,請自行<br><u>能,在其下方</u><br>,顯示該課程<br>課程大綱明細<br>的[週次一<br>注之因素]                                                                                                    | 頭點匠是,日更列選創解共用改                                                                                                  | 名操題群學月,稱作類詳員]記 | <ul> <li>點選後有</li> <li>□</li> <li>□</li> &lt;</ul> | 資訊                                        |
| 000                                                                                                    | 期開課記錄<br><u> 1<br/>1<br/>1<br/>1<br/>1<br/>1<br/>1<br/>1<br/>1<br/>1<br/>1<br/>1<br/>1<br/></u>                                                                                                    | ▌=> 選<br>爲 〕 員:田青 [ 後<br>一 二 新 ]:田青 [ 後<br>一 二 新 ]:田青 [ 後<br>一 二 新 ]:田青 [ 後<br>一 二 二 二 二 二 二 二 二 二 二 二 二 二 二 二 二 二 二 二                                                                                                    | 課 : · · · · · · · · · · · · · · · · · ·                                                                                                    | [查 開 排 點字 選 [ 的公子]]<br>詞 課 序 星 課 看 課 序 星 課 看 課 月 排 選 2 查 課 日 子                                                                                                    | 程大綱]<br>【料表列。箭頭指示<br>可功能,有頁數之功<br>期一~日的選項功<br>程大綱明細作業區<br>【課綱]後顯示該副<br>是大綱明細]中<br>期],如有不可打<br>區]。                                                                                             | 、 頁數,表<br>加能, 直有<br>能,在其下方<br>,顯示該課程<br>,顯示該課程<br>課程大綱明細<br>的 [ 週次一<br>,拒之因素]                                                                                                    | 頭點瓦星,日更列選創維兵日改                                                                                                  | 名操题群學月,稱作類詳員]言 | <ul> <li>點選後有</li> <li>□</li> <li>□</li> &lt;</ul> | 2<br>資訊。<br>変課程<br>弦成功                    |
| cons                                                                                                    | 期開課記錄<br><u> 1<br/>期]:學</u><br>查<br>五<br>四<br>四<br>二<br>四<br>二<br>二<br>四<br>二<br>四<br>二<br>四<br>二<br>四<br>二<br>四<br>二<br>四<br>二<br>四<br>二<br>四<br>二<br>四<br>二<br>四<br>二<br>四<br>二<br>二<br>二<br>二<br>二<br>二<br>二<br>二<br>二<br>二<br>二<br>二<br>二 | ▌=>選 員│: 町青 [後<br>可 點 作學 第,<br>一<br>二<br>二<br>二<br>二<br>二<br>二<br>二<br>二<br>二<br>二<br>二<br>二<br>二                                                                                                    | 課 : 帮                                                                                                    | [查 開 排 點字 選 旨 附 公<br>詞 課 序 星 課 看 課 序 星 課 看 課 月 排 選 2 查 課 日 告                                                                                                    | 程大綱]<br>【料表列。箭頭指示<br>切功能,有頁數之功<br>期一~日的選項功<br>程大綱明細作業區<br>【課綱]後顯示該部<br>是大綱明細]中<br>期],如有不可打<br>區]。                                                                                             | 、 頁數 · 表<br>加能 · 直<br>前<br>前<br>前<br>前<br>前<br>前<br>前<br>前<br>前<br>前<br>前<br>前<br>百<br>行<br>前<br>前<br>百<br>行<br>前<br>前<br>百<br>行<br>前<br>前<br>百<br>行<br>前<br>前<br>百<br>行<br>前<br>前<br>月<br>行<br>前<br>前<br>月<br>行<br>前<br>前<br>月<br>行<br>前<br>前<br>月<br>行<br>前<br>前<br>月<br>行<br>前<br>前<br>月<br>行<br>前<br>二<br>前<br>前<br>月<br>行<br>前<br>引<br>一<br>前<br>前<br>月<br>行<br>前<br>引<br>一<br>二<br>約<br>前<br>月<br>行<br>前<br>引<br>一<br>二<br>約<br>二<br>二<br>約<br>二<br>二<br>二<br>二<br>二<br>二<br>二<br>二<br>二<br>二<br>二<br>二<br>二<br>二 | 頭點瓦星,日更列選創解供其改                                                                                                  | 名操题群學月,稱作類詳員]記 | 點選後有<br>。<br>示當日課程<br>查閱。<br>代表是該<br>青登入系                                                                                                    | 2<br>資訊。                                  |
| sone                                                                                                    | 期開課記錄<br><u> 1<br/>期]:學</u><br>查<br>五<br>四<br>四<br>二<br>四<br>四<br>二<br>四<br>二<br>二<br>四<br>二<br>四<br>二<br>二<br>四<br>二<br>二<br>四<br>二<br>二<br>四<br>二<br>二<br>四<br>二<br>二<br>二<br>四<br>二<br>二<br>二<br>四<br>二<br>二<br>二<br>二<br>二<br>二<br>二<br>二<br>二<br>二<br>二<br>二<br>二                | ▌ = > 選 員 : 町青 [後 可點業員一詳 依選區科学]                                                                                                    | 課 : 帮                                                                                                    | [查 開 翡 點字 選 旨 附 子<br>開 排 選 字 選 旨 的公告。<br>[1] [1] [1] [1] [2] [2] [2] [2] [2] [2] [2] [2] [2] [2                                                                                                    | 程大綱]<br>【料表列。箭頭指示<br>切功能,有頁數之功<br>朝一~日的選項功<br>程大綱明細作業區<br>【課綱]後顯示該記<br>是大綱明細]中<br>朝],如有不可打<br>區]。                                                                                             | 、 頁數,表<br>力能,直行<br><u>能,在其下方</u><br>,顯示該課程<br>課程大綱明細<br>的[週次一<br>近之因素]                                                                                                    | 頭點瓦星,日更列選創解供其改                                                                                                  | 名操题群學月,稱作類詳員]記 | 點選後有<br>。<br>示當日課程<br>查閱。<br>代表是該                                                                                                    | 2<br>資訊。<br>一<br>一<br>で<br>訳<br>程<br>功    |
| 5010                                                                                                    | 期開課記錄<br><u> 朝開課記錄</u><br><u> 朝開課記錄</u><br><u> 朝</u><br><u> 朝</u><br><u> </u><br><del> 八</del><br><del> 新</del><br><del> </del><br><del> </del><br><del> </del><br><del> </del><br><del> </del><br><del> </del>                                                                                                    | ▌=>選 員│: 町青 [後          〕<br>第    可 點 作學 第,                                                                                                    | 課 : 帮                                                                                                    | [查 開 翡 點字 選 旨 閑大<br>] 新 點字 置 [ 的公告]<br>] 許 题 [ 日子子子子子子子子子子子子子子子子子子子子子子子子子子子子子子子子子子                                                                                                    | 程大綱]<br>【料表列。箭頭指示<br>切功能,有頁數之功<br>朝一~日的選項功<br>程大綱明細作業區<br>「課綱]後顯示該部<br>呈大綱明細]中<br>朝],如有不可打<br>區]。                                                                                             | 、 頁數 · 表<br>加能 · 直<br>前<br>前<br>前<br>前<br>前<br>前<br>前<br>前<br>前<br>前<br>前<br>前<br>行<br>前<br>前<br>前<br>行<br>前<br>前<br>前<br>行<br>前<br>前<br>前<br>行<br>前<br>前<br>前<br>行<br>前<br>前<br>前<br>行<br>前<br>前<br>前<br>行<br>前<br>前<br>二<br>方<br>前<br>前<br>行<br>前<br>前<br>前<br>行<br>前<br>前<br>一<br>前<br>前<br>行<br>前<br>前<br>一<br>前<br>前<br>一<br>方<br>前<br>前<br>一<br>方<br>前<br>一<br>前<br>前<br>一<br>二<br>約<br>前<br>一<br>二<br>約<br>二<br>二<br>約<br>一<br>二<br>約<br>一<br>二<br>約<br>一<br>二<br>約<br>一<br>二<br>二<br>一<br>二<br>二<br>二<br>二      | 頭點瓦星,日更列選創解供其改                                                                                                  | 名操题群學月,稱作類詳員]記 | 點選後有<br>。<br>示當日課程<br>查閱。<br>代表是該                                                                                                    | <u>資訊。</u><br>マ語程<br>流成功                  |
| Solle                                                                                                    | 期期<br>期<br>]:學<br>查<br>者<br>編<br>明<br>]<br>》<br>》<br>》<br>》<br>》<br>》<br>》<br>》<br>》<br>》<br>》<br>》<br>》<br>》<br>》<br>》<br>》<br>》                                                                                                    | ▌ = 〉 韻 [ : 町青 [ 後 ] : 町青 [ 後 ] 二 町青 [ 後 ] 二 町 朴 學 第 , ] 二 郡 業 員 一 詳 』 [ 後 ] 二 4 4 4 4 4 4 4 4 4 4 4 4 4 4 4 4 4 4                                                                                                    | 課 : 易                                                                                                    | [查 開 翡 點字 選 [ 的公子] 】<br>前 課 序 星 課 看 課 序 星 課 看 課 月 開 指 遇 2 1 1 1 1 1 1 1 1 1 1 1 1 1 1 1 1 1 1                                                                                                    | 程大綱]<br>【料表列。箭頭指示<br>切功能,有頁數之功<br>朝一~日的選項功<br>程大綱明細作業區<br>「課綱]後顯示該部<br>呈大綱明細]中<br>朝],如有不可打<br>區]。                                                                                             | 、 頁數,表<br>力能,直行,<br><u>能,在其下方</u> ,<br><u>網</u> 示該課程<br>課程大綱明細<br>的[週次一<br>近之因素]                                                                                                    | 頭點匠是,一更列選偷縱供其改                                                                                                  | 名操题弹學月,稱作類詳員]記 | 點選後有<br>。<br>「當日課程<br>」<br>一<br>一<br>一<br>一<br>一<br>一<br>一<br>一<br>一<br>一<br>一<br>一<br>一<br>一<br>一<br>一<br>一<br>一                                                                                                    | 2<br>資訊。<br>一<br>一<br>で<br>部<br>成<br>功    |

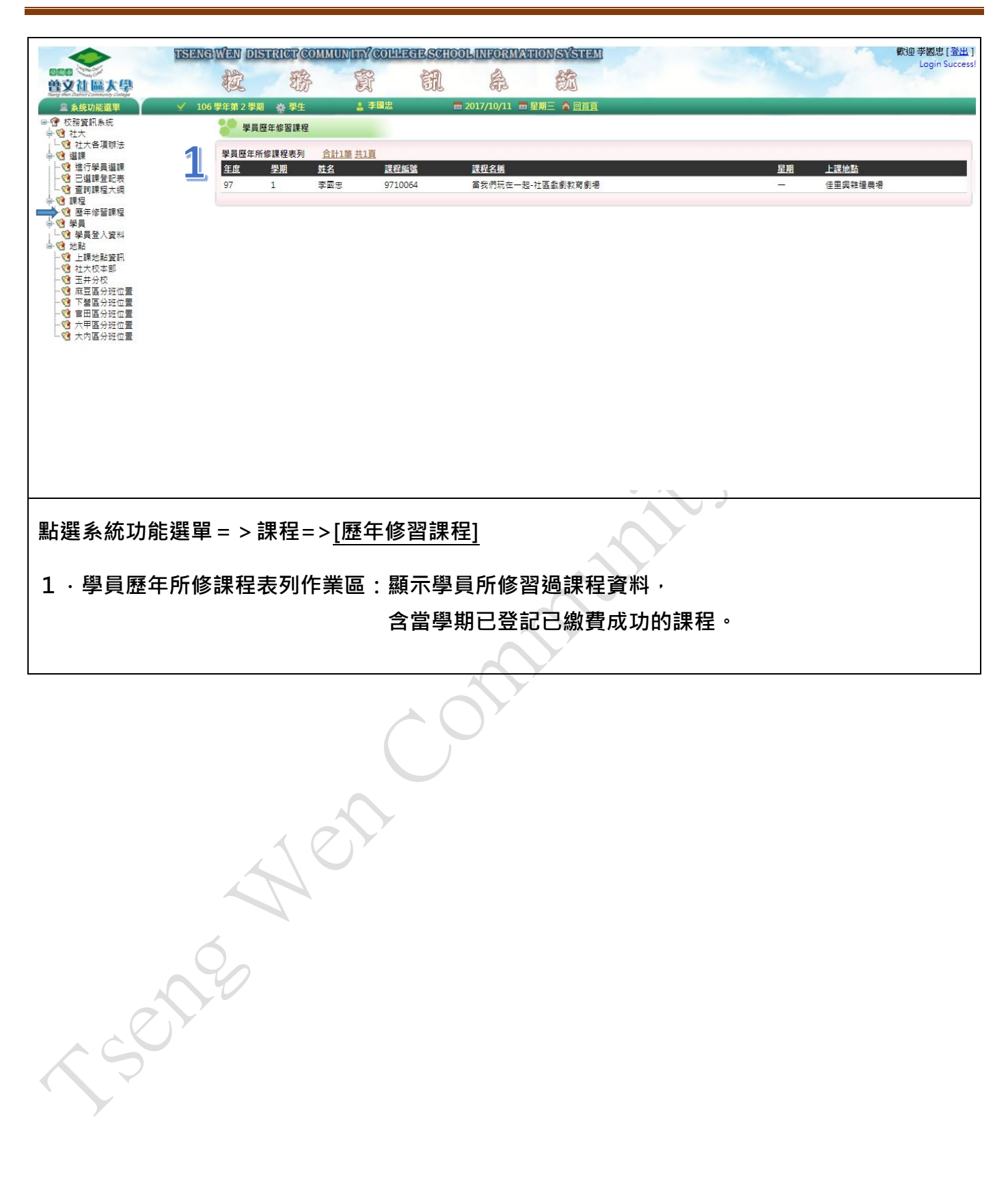

7

| <ul> <li>血 系統功能選單</li> <li>▶ 校務資訊系統</li> <li>101</li> <li>101</li> <l< th=""><th>✓ 106</th><th>6學年第2 學期 秦 學生 ▲ 李幽思 m 2017/10/11 m 星期三 ▲ <u>回直員</u><br/>중 學員登入資料</th></l<></ul> | ✓ 106 | 6學年第2 學期 秦 學生 ▲ 李幽思 m 2017/10/11 m 星期三 ▲ <u>回直員</u><br>중 學員登入資料                                                                                                    |
|----------------------------------------------------------------------------------------------------|-------|----------------------------------------------------------------------------------------------------|
| - ① 社大名項辦法<br>○ 畫牌<br>- ② 建伊拿員編課<br>- ③ 建闭拿曼鼠表表<br>- ③ 查询課程<br>- ④ 查询課程<br>- ④ 歷年中新聞課程<br>④ 學員<br>● 公報<br>● ※約<br>● ※約                                                                                                    | 1     | 學員登入資料 [更改容碼]<br>學員的姓名: 李國忠<br>新登入谚碼:<br>確認新容碼:<br>● 個實同意<br>更改後存檔                                                                                                    |
| 4 1 4 2 4 2 4 2 4 2 4 2 4 2 4 2 4 2 4 2                                                                                                    | 2     | <ul> <li>首文社大個人資料使用同意書</li> <li>一、中華民國臺南市省文社區人學(下稱台文社大)為提供社大相關服務,並確保報名師生之共同利益,將遵循個人資料保護<br/>法及相關法令之規定,竟集,處理及利用註冊所提供之個人資料,包括講師、學員和志工之E-MAIL帳號、姓名、性別、<br/>出生年月日、身分證字號,服務糧權、職稱、通訊住址、行動電話、相片。</li> <li>二、報名講師、學員和志工就其個人資料保依個人資料保護法第三條之規定,行使下列權利:</li> <li>(一) 適助或請求開覽。</li> <li>(二) 請求或法求規題, 專用取当用,</li> </ul> |
|                                                                                                    |       | (五)請求書願法,產/產/或約/0° (五)請求書願法,產/費用志工得自由還還是否提供個人資料或行使個人資料保護法第三條所定之權利,但其提供資料不足或有其他冒用、<br>盜用、不實之情形,可能能不能參加相關課程及影響合個相關服務或權益。 四、在講師、學員和志正就其個人資料保護法第三條之規定,請求停止蒐集、處理或利用或請求刪除前,首文社大得依<br>循個人資料保護法及相關法令之規定,於個人資料提供之範圍與目的內使用該等個人資料。 我已詳細閱讀上述同意書內容(),請在個資同意方框點選變成為[打勾],再按[更改進存檔]。                                       |

[新登入密碼]:請輸入6~10個字元。

[確認新密碼]:必需和[新登入密碼]相同。

[更新後存檔]:請學員更改密碼及勾選個資同意後,按此鍵將資料送到系統,成功後,系統 會自動回到 [ 學員登入區 ],請使用新的密碼登入後,即可使用各項功能。

2. 曾文社大個人資料使用同意書:請學員詳細閱讀。

: 5014

3 · 忘記密碼:學員如果忘了密碼,請聯絡曾文社大人員,我們將會把您的密碼改為預設密碼, 請學員重新更改密碼後,繼續使用系統。

| 征圖太學                                   | T                            | 杨寅                                               | il a                                 | 節                            |                      |                                          |
|----------------------------------------|------------------------------|--------------------------------------------------|--------------------------------------|------------------------------|----------------------|------------------------------------------|
| 统功能選單      ✓                           | / 106 學年第 2 學期               | 💩 學生 🔒 李國忠                                       | <b>m</b> 2017/10/11                  | 📾 星期三 🏠 🛄                    | Ϊ <u>Ξ</u>           |                                          |
| 3頁而來統<br>:大<br>计十名语称注                  | 上課地                          | 也點資訊                                             |                                      |                              |                      |                                          |
|                                        | 上課地點資                        | 訊表列 <u>合計42筆 共3頁</u>                             |                                      |                              |                      |                                          |
|                                        |                              | 公班夕鄉                                             |                                      |                              | 新港回報                 | 深谙 · · · · · · · · · · · · · · · · · · · |
| 目的課程入判<br>程<br>一                       | 国営工                          | 下營農場尋秘桑田                                         | 06-5712702                           | <u>新興陸</u>                   | 735                  | 臺南市下營區新興村中山路一段476巷                       |
| 整年修留課程<br>9員                           | 圆堂不                          | 下營右武衛合唱教室                                        |                                      | 廖智慧                          | 735                  | 臺南市下營區中山路2段363巷1號                        |
| 學員登入資料<br> 點                           | 調整イ                          | 下營老人活動中心                                         |                                      | 67 ap 14                     | 735                  | 臺南市下營區                                   |
| 上課地點資訊<br>社大校本部                        | 四宮へ                          | ▶當件巴モ功<br>下營台灣稻藝工坊                               |                                      | 四悪件<br>張淑娥                   | 735                  | 臺南市下營區和2022/號<br>臺南市下營區紅厝里紅毛厝115-15號     |
| 玉井分校<br>麻豆属分班位署                        | 調整イ                          | 下營幸福庭園                                           |                                      |                              | 735                  | 臺南市下營區中興南路336號                           |
| 下營區分班位置<br>會田區分班位署                     | 大内區                          | 大內分班                                             |                                      |                              | 742                  | 臺南市大內區大內里1號                              |
| 日山盛力 <u>好</u> 位置<br>六甲區分班位置<br>十字區介班位置 | 大内區                          | 大内國中 大內國 中                                       |                                      |                              | 742                  | 臺南市大內區內江里10縣319-1號<br>嘉南市大內區曲溪村93號       |
| 人內區方姓位重                                | 六甲區                          | 六甲國小                                             |                                      |                              | 734                  | 臺南市六甲區六甲里10鄭中正路319號                      |
|                                        | 六甲區                          | 六甲農場                                             |                                      |                              | 734                  | 臺南市六甲區                                   |
|                                        | 国甲六<br>回世王                   | 六甲恆安宮                                            |                                      |                              | 734                  | 臺南市六甲區仁愛街38號                             |
|                                        | 玉井區                          | 玉井國小                                             | 06-5742047                           | 陳志強                          | 714                  | 臺南市玉井區中正路1號                              |
|                                        | 玉井區                          | 玉井見果香2館                                          |                                      |                              | 714                  | 臺南市玉井區樹糖街11號                             |
|                                        |                              |                                                  |                                      | 2 下一直                        | 12 最後一頁              |                                          |
| 系統功能選<br>上課地點資                         | ┋單 = > 地<br>歪訊作業區            | 也點=> <u>[上課地</u><br>區:顯示社大所<br>各分班的S             | <u>2點資訊]</u><br>所有分班上課:<br>δ通圖在下方:   | 地點資言<br>頁面說印                 | 卂,請!<br>月。           | 學員依功能查詢。                                 |
| 系統功能選<br>上課地點資                         | ┋單 = > 地<br>【訊作業區            | 些點=> <u>[上課地</u><br>圓:顯示社大所<br>各分班的ऽ             | 2 <u>點資計]</u><br>所有分班上課:<br>逐通圖在下方:  | 地點資訂<br>頁面說印                 | 刊,請 <u>!</u><br>月。   | 學員依功能查詢。                                 |
| 系統功能選<br>上課地點資<br>                     | ┋單 = > 地<br>歪訊作業區            | <sup>也點=&gt;</sup> [上課地<br>區:顯示社大所<br>各分班的S      | 2 <u>點資計]</u><br>所有分班上課:<br>逐通圖在下方:  | 地點資訂<br>頁面說印                 | 卂 , 請!<br>月 ∘        | 學員依功能查詢。                                 |
| 系統功能選<br>上課地點資                         | ┋單 = > 地<br>歪訊作業區            | <sup>也點=&gt;[上課地</sup><br>區:顯示社大所<br>各分班的S       | 2 <u>點資計]</u><br>所有分班上課:<br>逐通圖在下方:  | 地點資言<br>頁面說 <sup>田</sup>     | 卂 <i>,</i> 請!<br>月 。 | 學員依功能查詢。                                 |
| <u></u><br>上課地點資                       | ┋單 = > 地<br>歪訊作業區            | <sup>也點=&gt;</sup> [上課地<br>區:顯示社大所<br>各分班的S      | 2 <u>點資計]</u><br>所有分班上課:<br>逐通圖在下方:  | 地點資 <b>訂</b><br>頁面說印         | 卂 , 請!<br>月。         | 學員依功能查詢。                                 |
| 系統功能選<br>上課地點資                         | 聲 = > 地<br>歪訊作業區             | <sup>也</sup> 點=> <u>[上課地</u><br>區:顯示社大所<br>各分班的3 | 2 <u>點資計]</u><br>所有分班上課:<br>逐通圖在下方:  | 地點資訂<br>頁面說印                 | <b>卂,請</b> !<br>月。   | 學員依功能查詢。                                 |
| 系統功能選<br>上課地點資                         | ┋單 = > 地<br>歪訊作業區            | <sup>也點=&gt;[上課地</sup><br>區:顯示社大所<br>各分班的3       | <u>2、點資計]</u><br>所有分班上課:<br>逐通圖在下方:  | <b>地點資</b> 訂<br>頁面說印         | 卂 → 請!<br>月 •        | 學員依功能查詢。                                 |
| 系統功能選<br>上課地點資                         | ┋單 = > 地<br>歪訊作業區            | <sup>也點=&gt;[上課地</sup><br>區:顯示社大所<br>各分班的3       | <u>2.點資計]</u><br>所有分班上課:<br>E.通圖在下方: | 地點資 <b>訂</b>                 | <b>卂,請</b> !<br>月。   | 學員依功能查詢。                                 |
| 系統功能選<br>上課地點資                         | i單 = > 地<br>訊作業區             | <sup>也</sup> 點=> <u>[上課地</u><br>區:顯示社大所<br>各分班的3 | <u>2.新資計]</u><br>所有分班上課:<br>逐通圖在下方:  | 地點資訂                         | <b>九,請</b> !<br>月。   | 學員依功能查詢。                                 |
| 系統功能選<br>上課地點資                         | i單 = > 地<br>翻作業區             | <sup>也</sup> 點=> <u>[上課地</u><br>區:顯示社大所<br>各分班的3 | <u>2.新資訊]</u><br>所有分班上課:<br>変通圖在下方:  | 地點資<br>訂<br>頁<br>面<br>說<br>印 | <b>九,請</b> !<br>月。   | 學員依功能查詢。                                 |
| <u></u> 系統功能選<br>上課地點資                 | i單 = > 地<br>部作業區             | <sup>也點=&gt;[上課地</sup><br>區:顯示社大所<br>各分班的3       | <u>2.新資計</u> ]<br>所有分班上課:<br>を通圖在下方: | 地點資<br>訂<br>百<br>面<br>說<br>田 | 卂 , 請⊻<br>月。         | 學員依功能查詢。                                 |
| 系統功能選<br>上課地點資                         | i單 = > 地<br>部作業區             | <sup>也</sup> 點=> <u>[上課地</u><br>區:顯示社大所<br>各分班的3 | <u>2.新資計</u> ]<br>所有分班上課:<br>を通圖在下方: | 地點資<br>訂<br>頁<br>面<br>說<br>印 | <b>卂,請</b> !<br>月。   | 學員依功能查詢。                                 |
| 系統功能選<br>上課地點資                         | i單 = > 地<br>部作業區             | <sup>也</sup> 點=> <u>[上課地</u><br>區:顯示社大所<br>各分班的3 | <u>2.新資計]</u><br>所有分班上課:<br>を通圖在下方:  | 地點資語                         | <b>九,請</b> !<br>月。   | 學員依功能查詢。                                 |
| <u></u> 系統功能選<br>上課地點資                 | <sup>2</sup> 單 = > 地<br>部作業區 | <sup>也</sup> 點=> <u>[上課地</u><br>區:顯示社大所<br>各分班的3 | <u>2.新資計</u> ]<br>所有分班上課:<br>変通圖在下方: | 地點資<br>訂<br>頁<br>面<br>說<br>印 | <b>九,請</b> !<br>∫    | 學員依功能查詢。                                 |
| 系統功能選<br>上課地點資                         | i單 = > 地<br>部作業區             | <sup>也</sup> 點=> <u>[上課地</u><br>區:顯示社大所<br>各分班的S | <u>2.新資訊</u> ]<br>「有分班上課<br>を通圖在下方   | 地點資語                         | <b>九 , 請</b> ₫       | 學員依功能查詢。                                 |

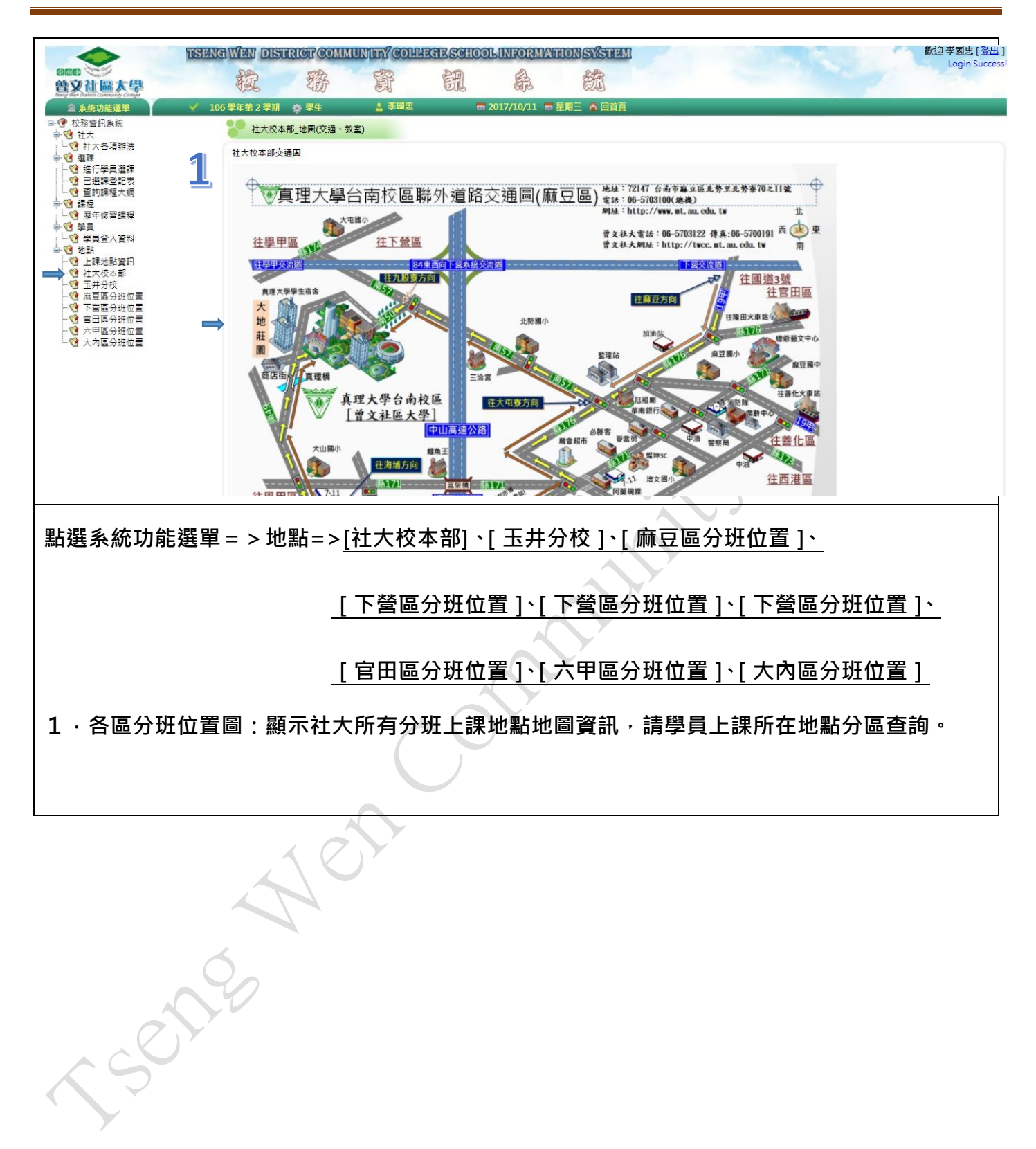